# ROM レス品にて、外部 FlashROM 品種を追加する場合の説明

Rev1.01 DEFバージョン10.10A仕様より

# 【対象CPU】

1. ROMレス品種が対象になります。(H8SX/1651、SH7264等)

#### 【機能】

- 1. H8SX/1651は、サンプルで「TC58FVM5T」の対応ソフトを用意してあります。(ルネサスCのみ対応)
- 2. SH7264は、サンプルで「AT49BV320D」の対応ソフトを用意してあります。(ルネサスCのみ対応)
- 3. HewにてFlashROMの品種追加が出来るよう対応する。
- 4. FlashROM仕様にあわせたセクターイレーズとバイト書き込みをプログラミングするだけで追加が可能になります。
- 5. FlashROM対応ソフトをターゲット側に流し込み、Hーデバッガと通信させるためのポートがCPU品種ごとに相違があるため、品種別に対応しています。

#### 【品種追加前の準備】

[1-1]

1. AH7000コントロールソフト (Ver10. 10A) のインストールDIRにあるワークスペースを開きます。(SH7264での追加例)

| ワークスペースを聞   | K                      |   | ? 🛛   |
|-------------|------------------------|---|-------|
| ファイルの場所中:   | C SH7264               |   | * 📰•  |
| AT49BV320D  |                        |   |       |
| ファイル名(11):  | SH7264.hws             |   | 選択    |
| ファイルの種類(工): | HEW Workspaces (*.hws) | • | キャンセル |

<デフォルトディレクトリ>

"c:¥Program Files¥Aone¥DEF¥rom-custom¥SH7264" になります。

2. プロジェクト名「NewFROM」をアクティブプロジェクトに設定します。

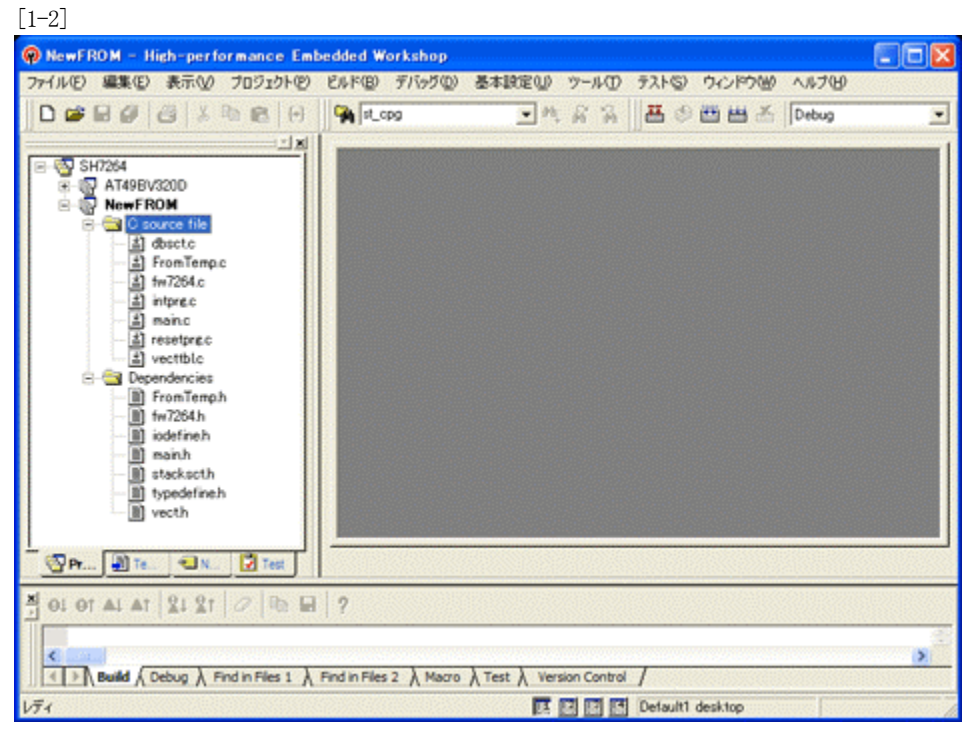

<NewFROM>をマウスクリックし、右クリックのポップアップ メニューから選択します。 3. 「プロジェクトタイプの作成」をします。

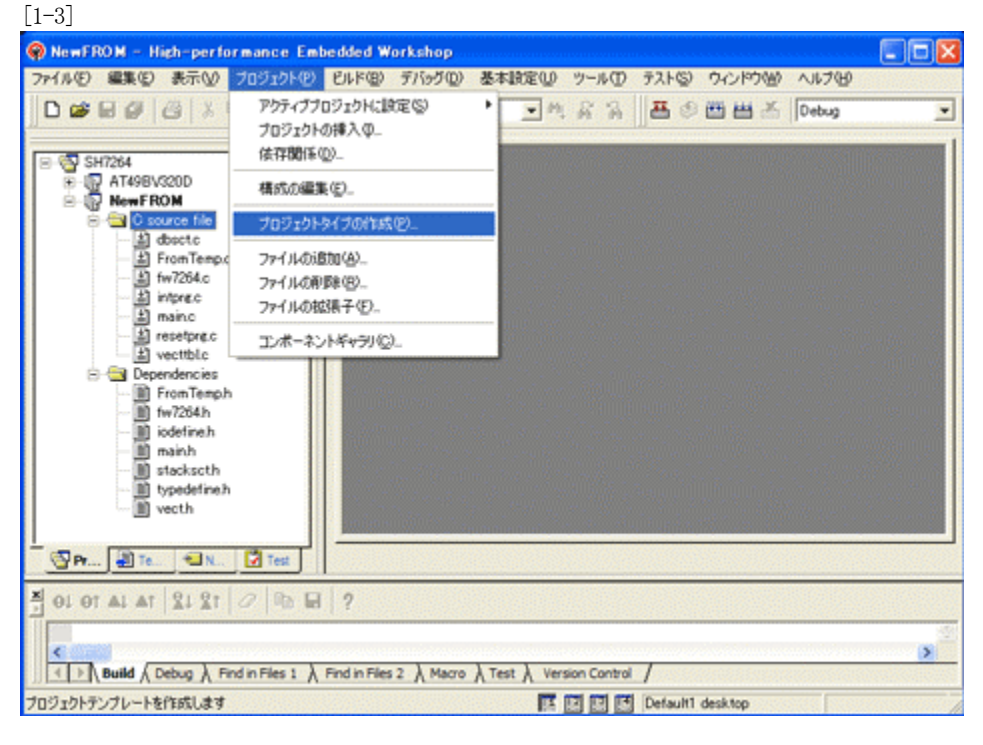

4. 新規プロジェクトタイプで使用する名前を指定します。

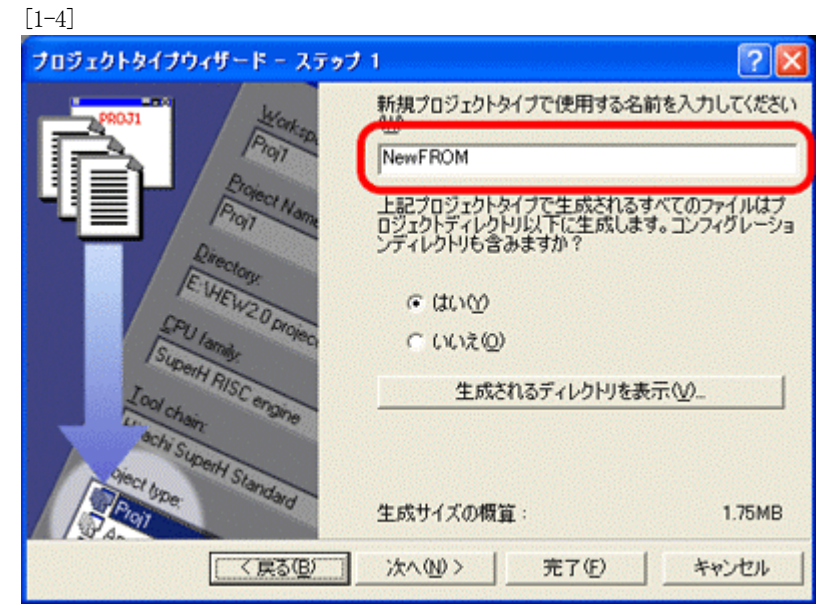

[1-5] プロジェクトタイプウィザード - ステップ 2 ? 🗙 どのようなプロジェクトタイプを生成しますか? ● ダイアログなし(Q): ○ 情報ダイアログとデフォルトビットマップ(D: ○ 情報ダイアログとビットマップ(M): 参照(R)\_\_ Γ 使用するアイコンは? ○ デフォルトアイコン(D) ○ ファイルから選択(A): 参照(W)... 1メージ: 🐻 生成サイズの概算: 1.75MB < 戻る(B) 法人(N) > 完了(E) キャンセル

Hewメニュー <プロジェクト>-<プロジェクトタイプの作成>をクリックします。

名前は、重複しないようにして下さい。他のMPU品種でも追加が必要な場合は、例 として「NewFROM\_7264」等が良いかもしれません。 ここの説明では「NewFROM」としておきます。

<- 「次へ」をクリックします。

この操作で「品種追加前の準備」は完了です。

\_\_\_\_

<一完了をクリックします。

# 【FlashROM品種の追加】

1. FlashROM品種を追加するため、「プロジェクトの挿入」をします。

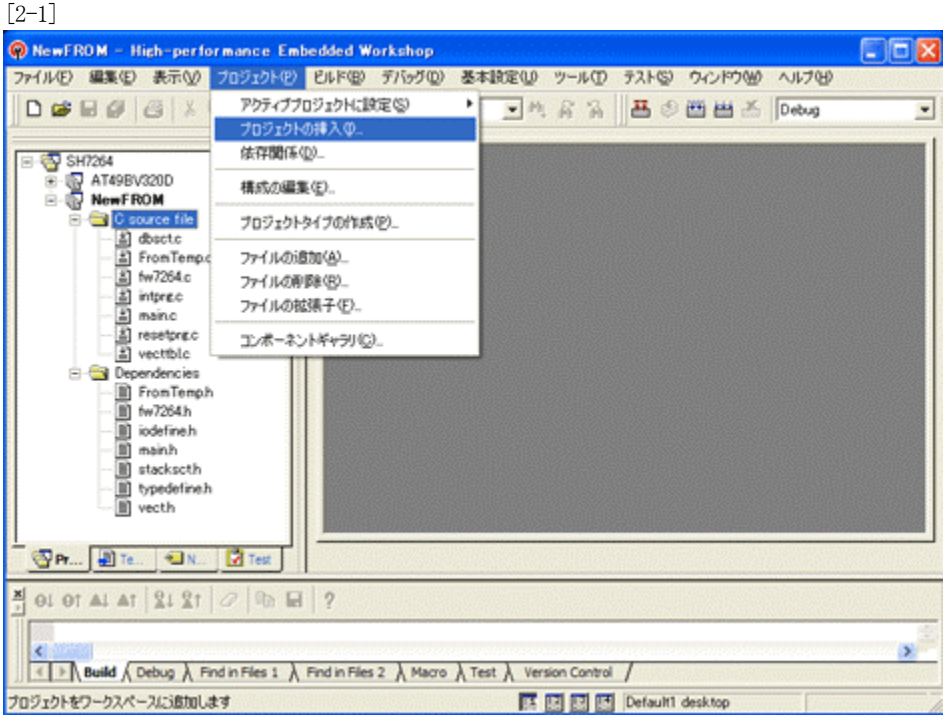

Hewメニュー <プロジェクト>-<プロジェクトの挿入>をクリックします。

| ロジェクトの挿入      | ?      |
|---------------|--------|
| 挿入            | ОК     |
| ○ 新規プロジェクト(N) | キャンセル  |
| ( 就任フロジェクト生): |        |
|               | 参照(B)_ |
|               |        |
| 1             |        |

「新規プロジェクト」を指定して、「OK」をクリックします。

[2-3]

| 新規プロジェクトの挿入                                                                                                    |                                                                                                    | ? 🔀   |
|----------------------------------------------------------------------------------------------------|----------------------------------------------------------------------------------------------------|-------|
| プロジェクトタイプ<br>Application<br>Demonstration<br>Empty Application<br>Import Makefile<br>University<br>NewFROM<br>プロパティー | ワークスペース名働:<br>SH7264<br>プロジェクト名(P):<br>AT498V320D<br>ディレクトリ①:<br>CWProgram Files¥Aone¥DEF¥rom-custom¥SH7264<br>CPU種別②:<br>SuperH RISC engine<br>ッールチェイン①:<br>Renesas SuperH Standard ▼ | 参照(2) |
|                                                                                                    | ОК                                                                                                    | キャンセル |

- 1) プロジェクトタイプを作成した「NewFROM」に指定し ます。
- 2) プロジェクト名を指定します。推奨としては FlashROM 名 が良いかと思います。

<- 「OK」をクリックします。

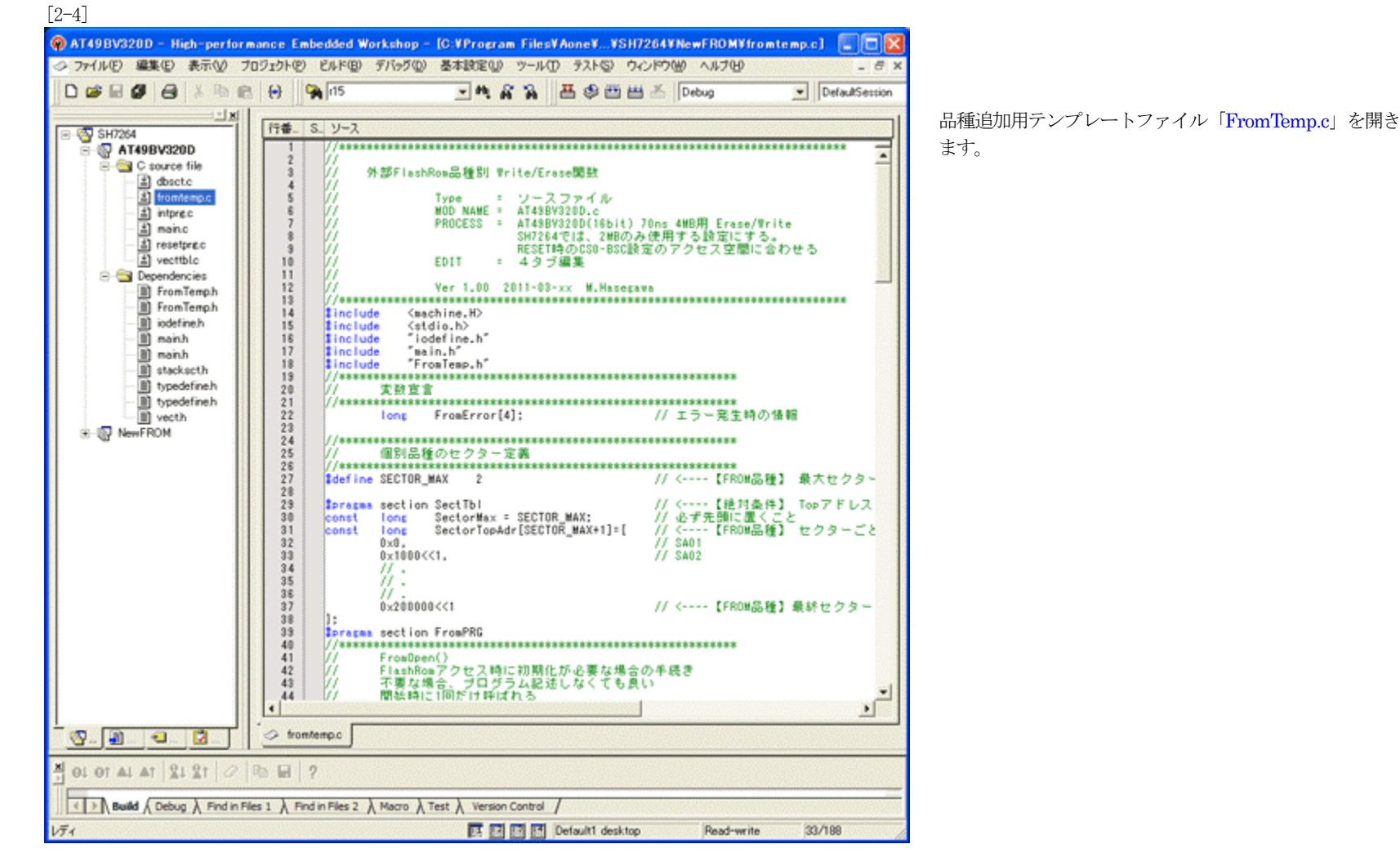

2. 新規プロジェクトに追加するFlashROM品種の定義およびプログラムを作成します。

1)「FromTemp.c」に追加フラッシュROMのセクター情報を定義します。

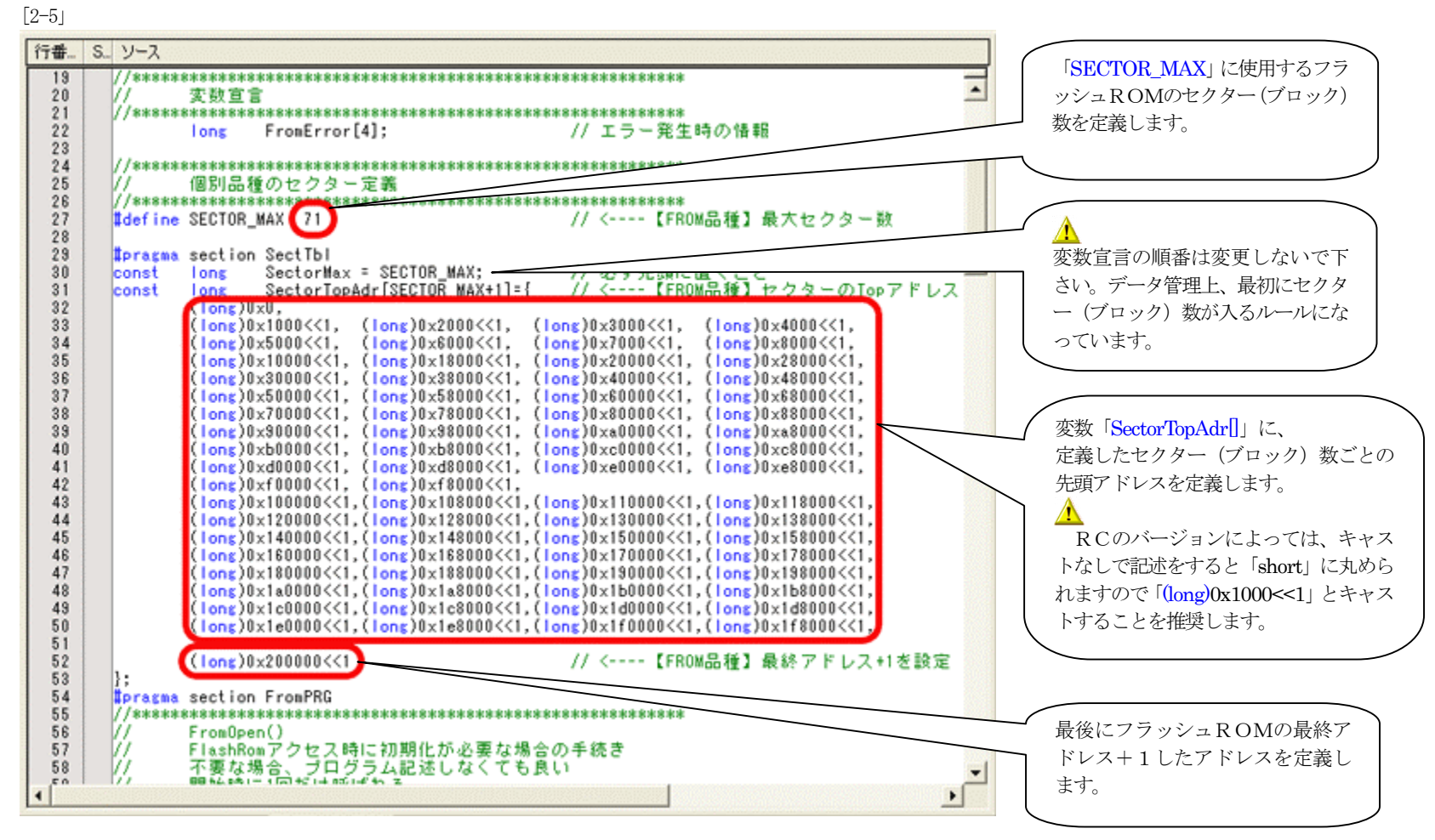

2)「FromTemp.c」に追加フラッシュROMの「オープン」「クローズ」関数を作成します。 [2-6]

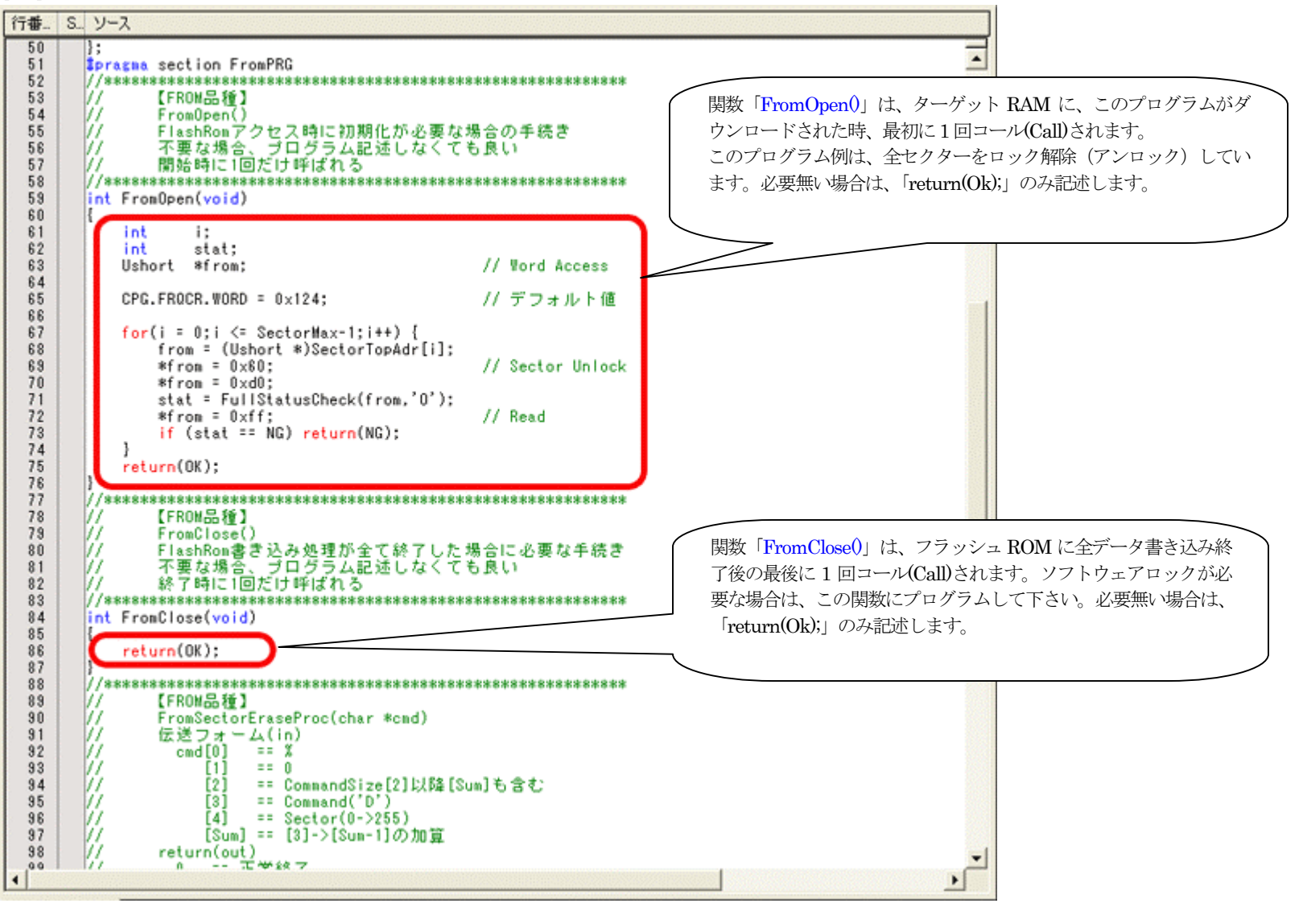

3)「FromTemp.c」に追加フラッシュROMの「セクターイレーズ」関数を作成します。 [2-7]

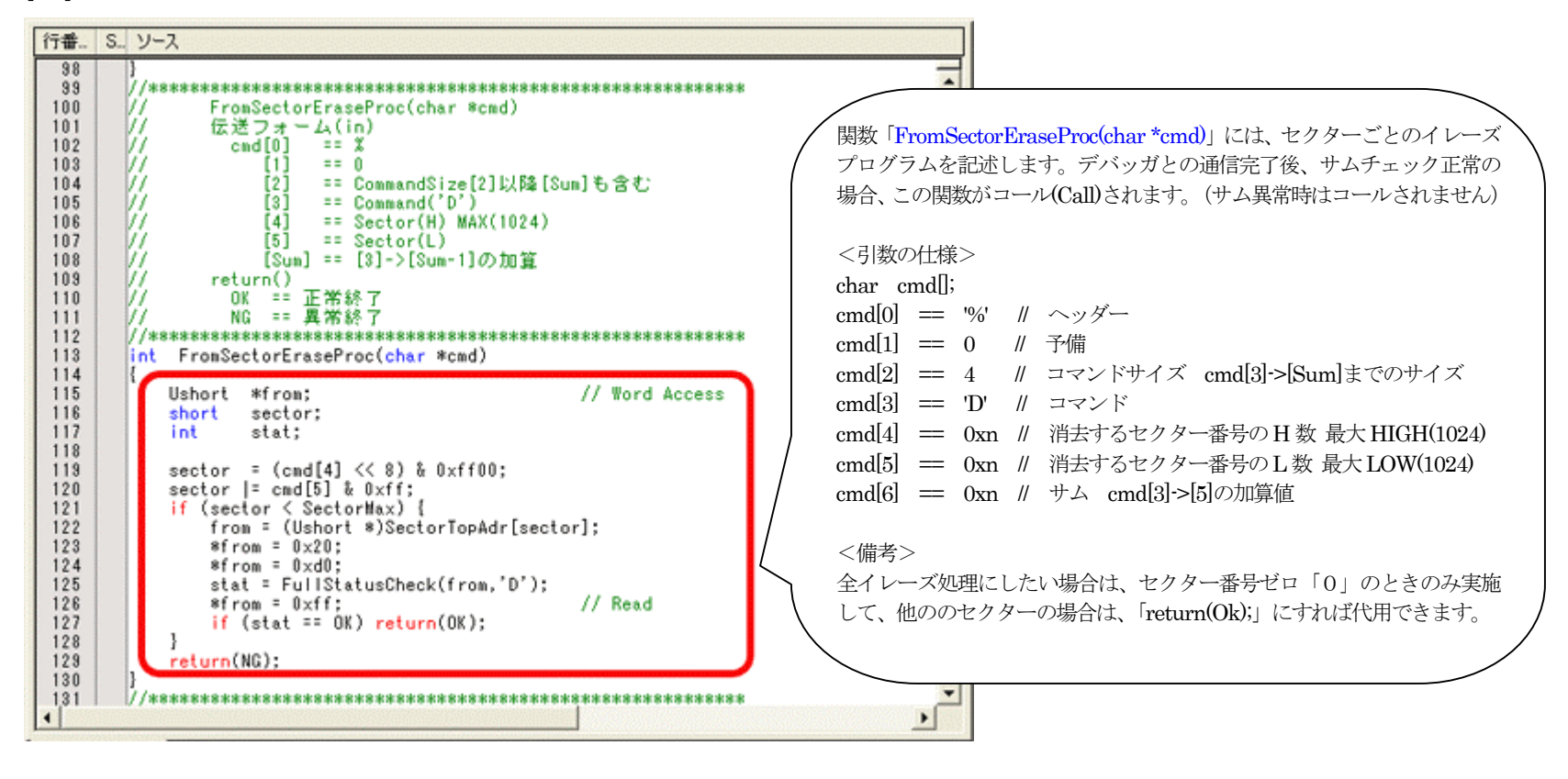

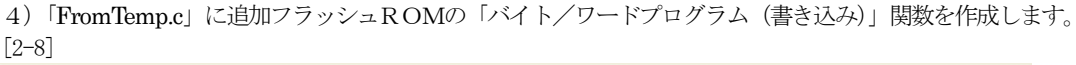

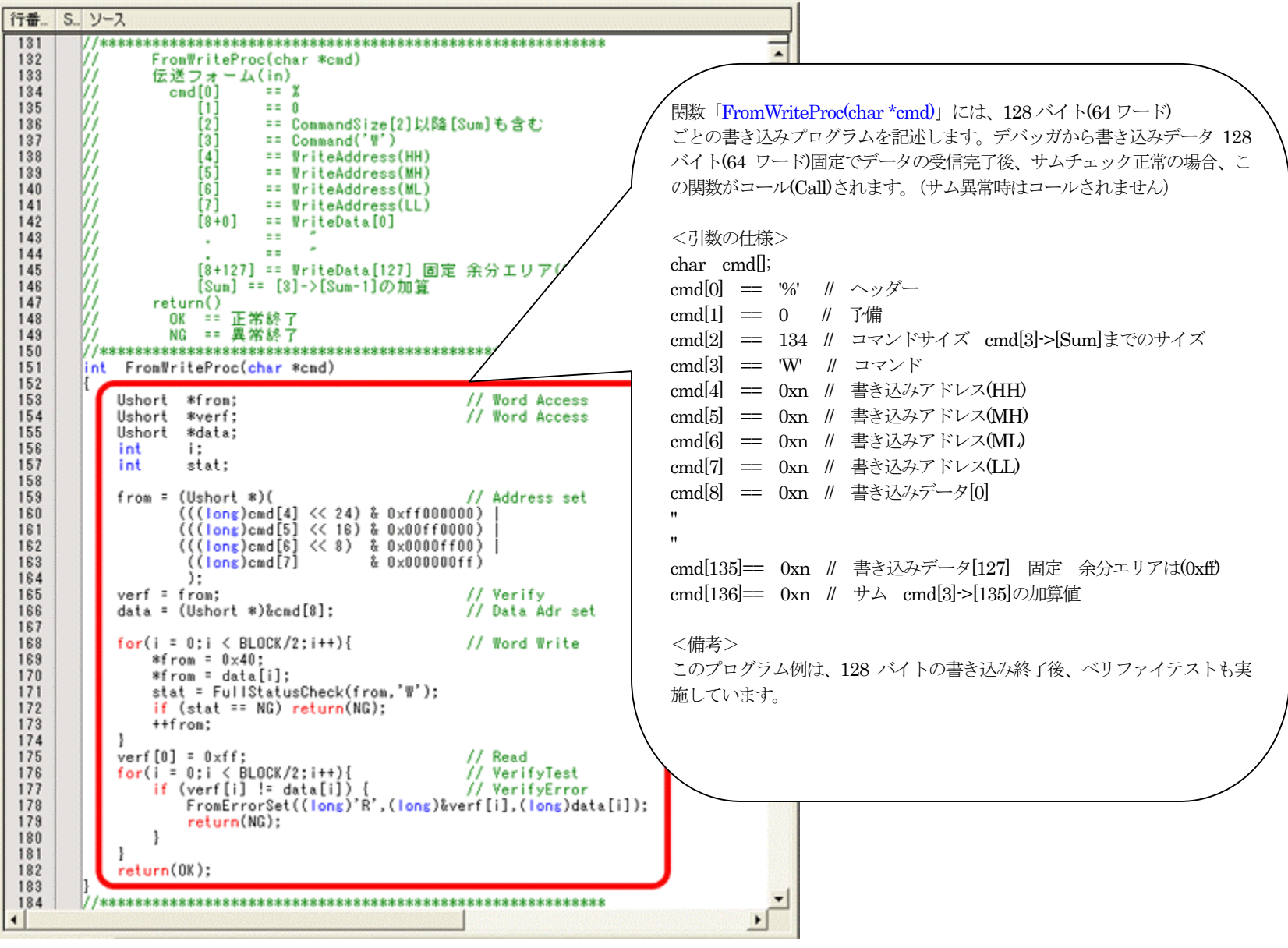

5)「FromTemp.c」に追加フラッシュROMの「フルステータスチェック」関数を作成します。 [2-9]

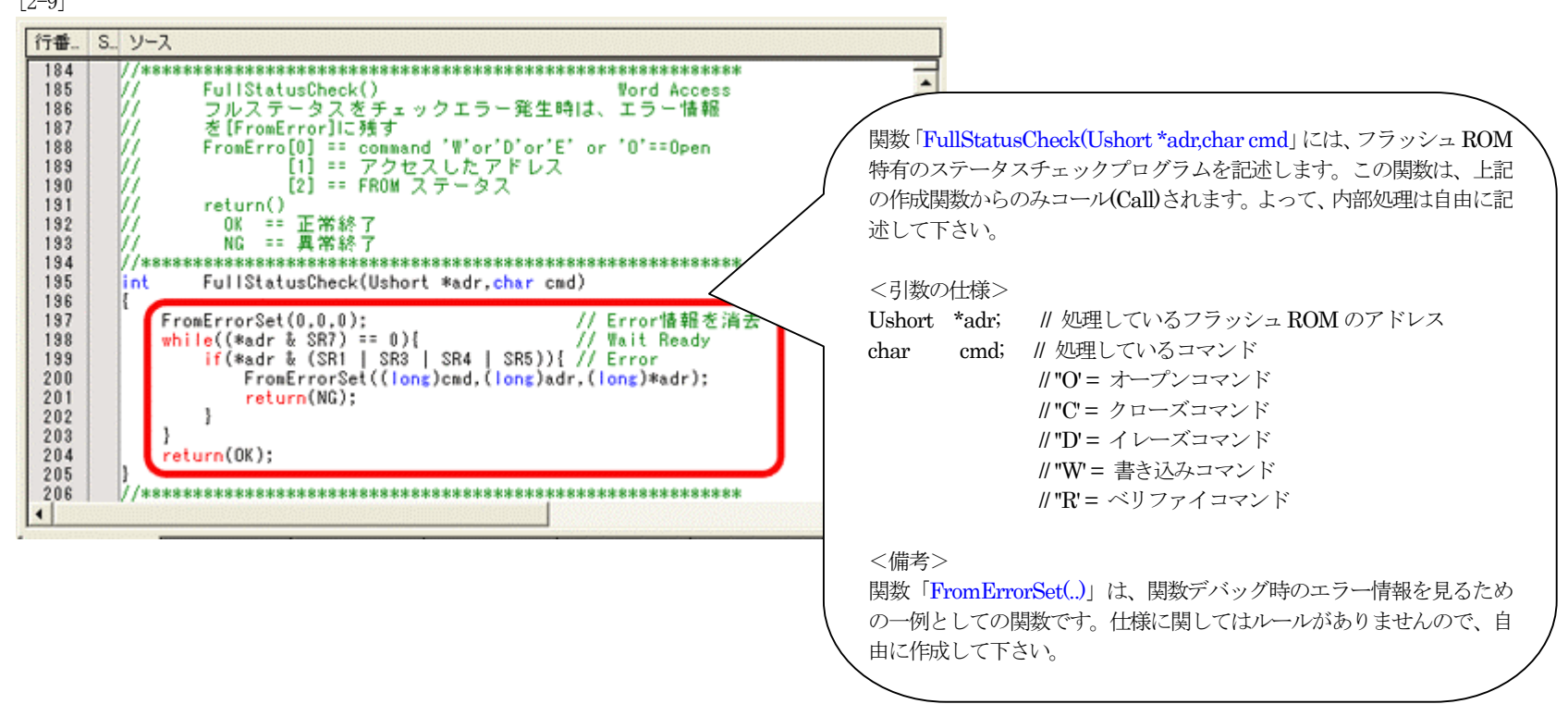

以上で、関数の作成は終了です。

6)新規プロジェクトのFlashROMプログラムをビルドします。 [2-10]

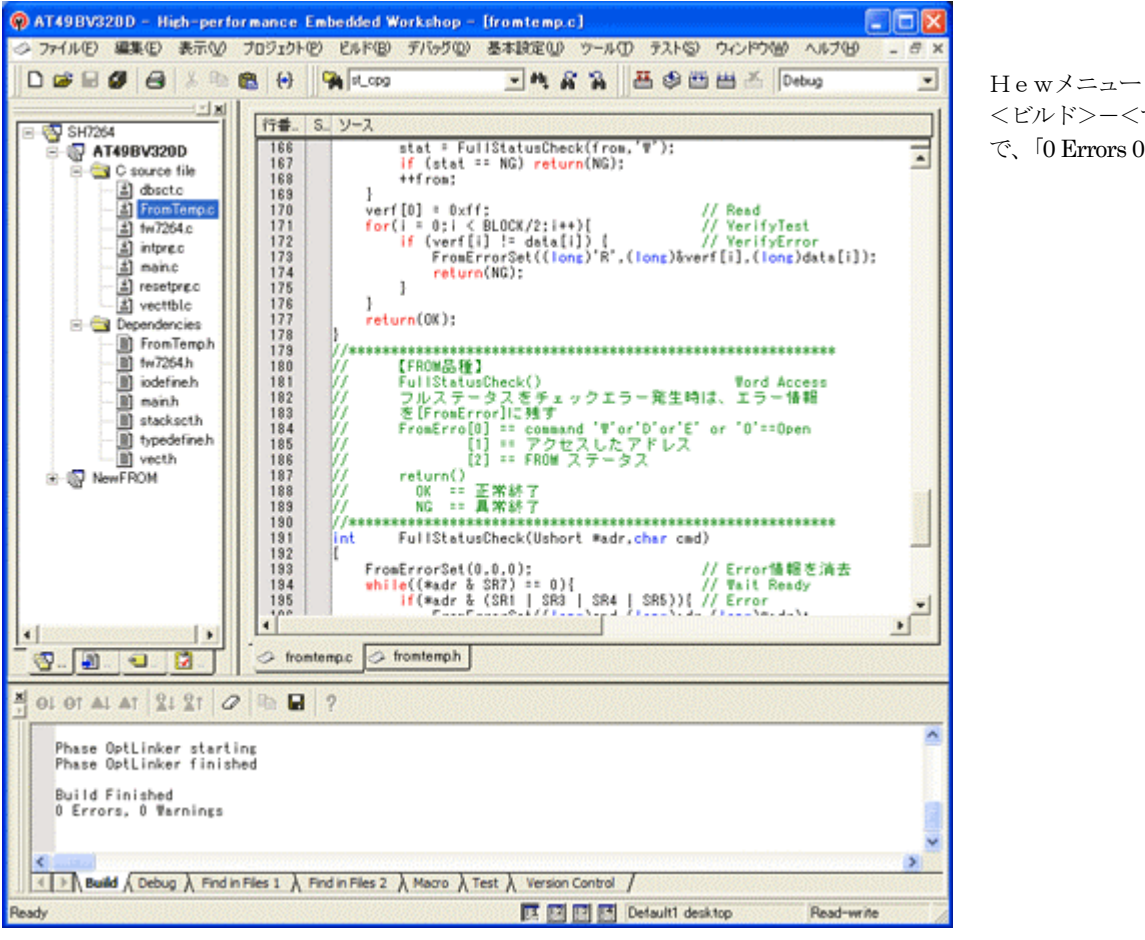

<ビルド>-<すべてをビルド> で、「0 Errors 0 Warnings」になったことを確認します。

7)新規プロジェクトのFlashROMプログラム作成上のルール [2-11]

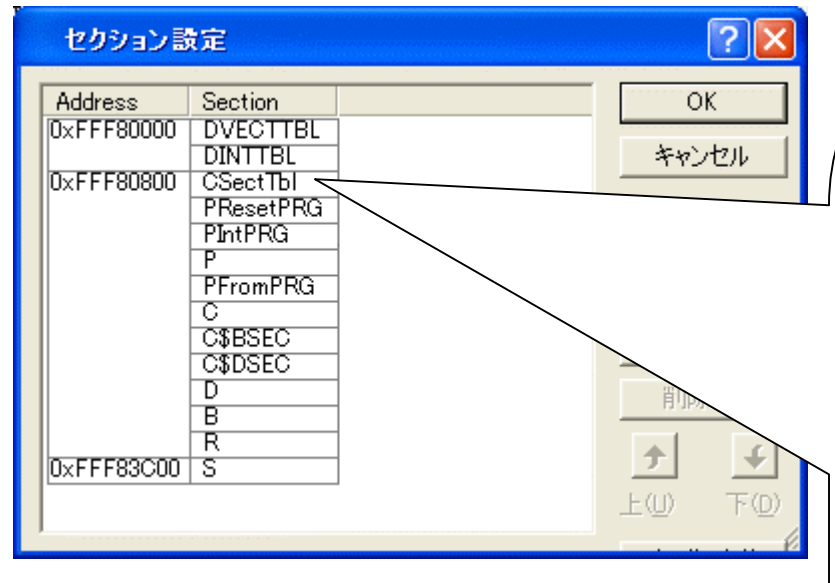

# $< 1 \nu - 1 \nu 1 >$ セクター情報定義のセクション名「SectTbl」の、ロケートは必ず、実行プ ログラムアドレス(TopAdr)の「+0x800」に割付て下さい。

#### < / $\nu$ -- / $\nu$ 2 >

セクション「SectTbl」のデータ配置にルールがあります。 long SectorMax; // セクター数 const long SectorTopAdr[SectorMax+1];// セクター毎 Top アドレス const この順番に配置されることが条件になります。

# < / $\nu$ -- / $\nu$ 3 > 最大セクター(ブロック)数は、「1024」です。

< 12 - 12 - 124 >スタックまで含めたオブジェクトサイズは「0x4000」16KBまでです。

#### < 12 - 125 >0 #define OK #define NG

0xee 数値変更しないで下さい。

// 変更不可 // 変更不可

#### < / $\nu$ -- / $\nu$ 6 > 下記4関数は、名称・引数・帰り値等の仕様変更は不可です。 FromOpen(void); 1) int

- 2) int FromClose(void);
- 3) int FromSectorEraseProc(char \*cmd);
- FromWriteProc(char \*cmd); 4) int

以上のルールは厳守して下さい。

### 【作成したFlashROMプログラムのデバッグ方法】

- 1. Hewにてデバッグの準備をします。
  - [3-1]

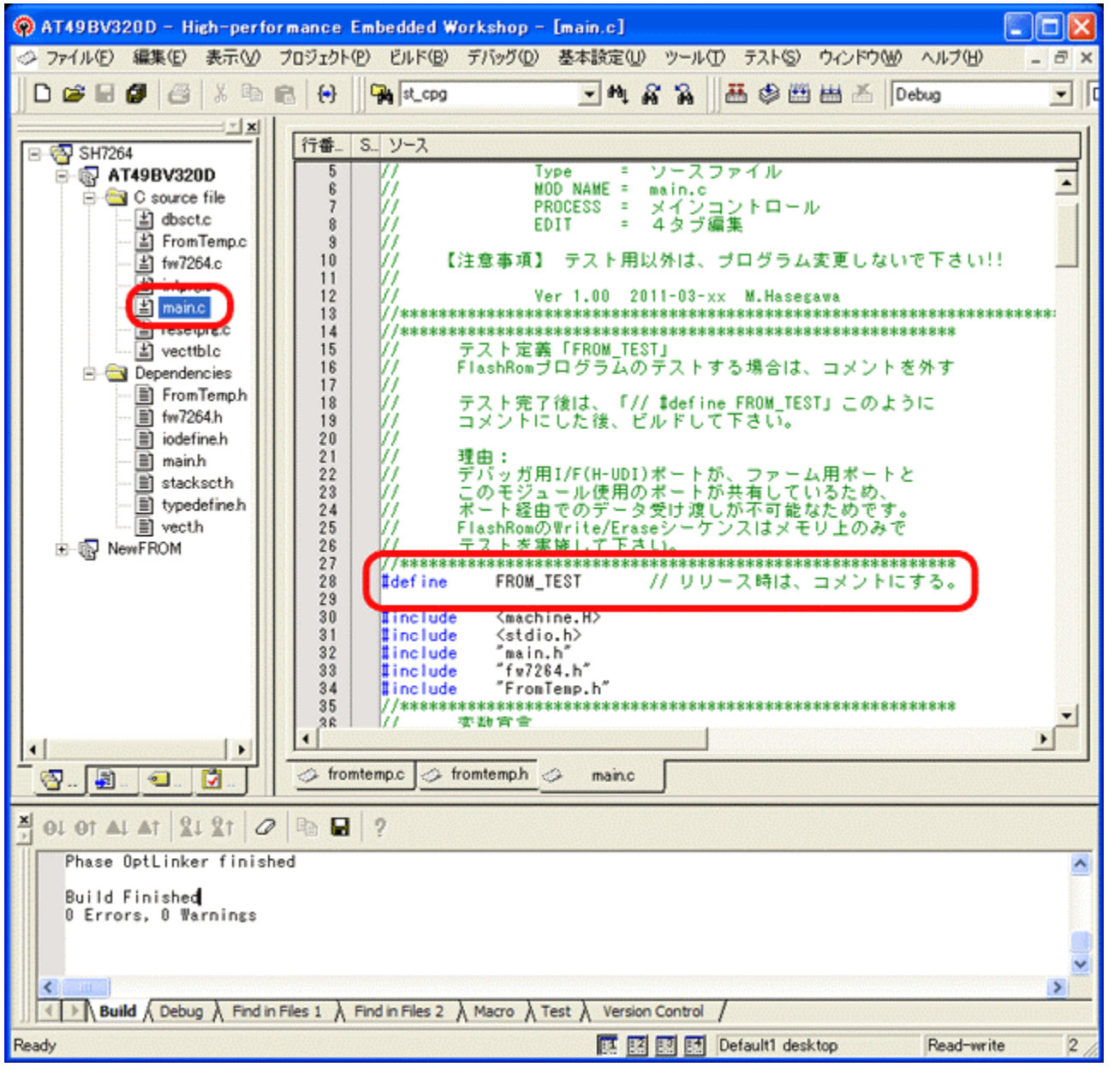

1)モジュール「main.c」の 「#define FROM\_TEST」のコメン トを外します。

- Hewメニューの <ビルド>-<ビルド>を指示 します。
- 3)「0 Errors 0 Warning」を確認し ます。

4) デバッガ使用の通信ポートと、このFlashROMプログラム使用の通信ポートと兼用させているため、通常のデバッグ操作でのデバッグは出来ません。 よって、上記「#define FROM\_TEST」のコメントを外すことにより、通信ポートを使用せず、内部メモリ操作のみで各関数のテストできるようにテスト用プログラ ムを用意しました。 2. デバッガ用コントロールソフト「DEF」にてデバッグする為の設定をします。

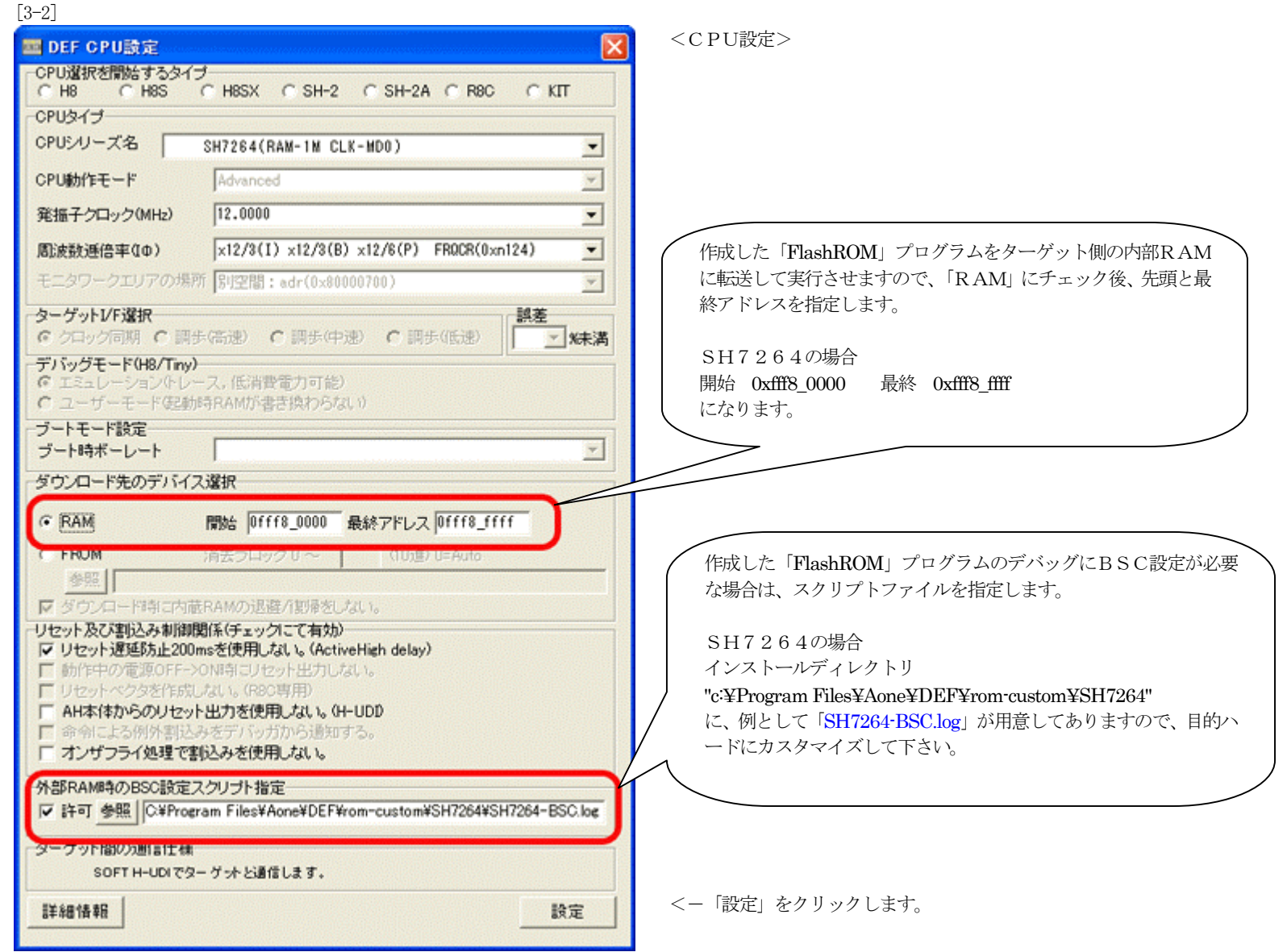

#### [3-2-1]

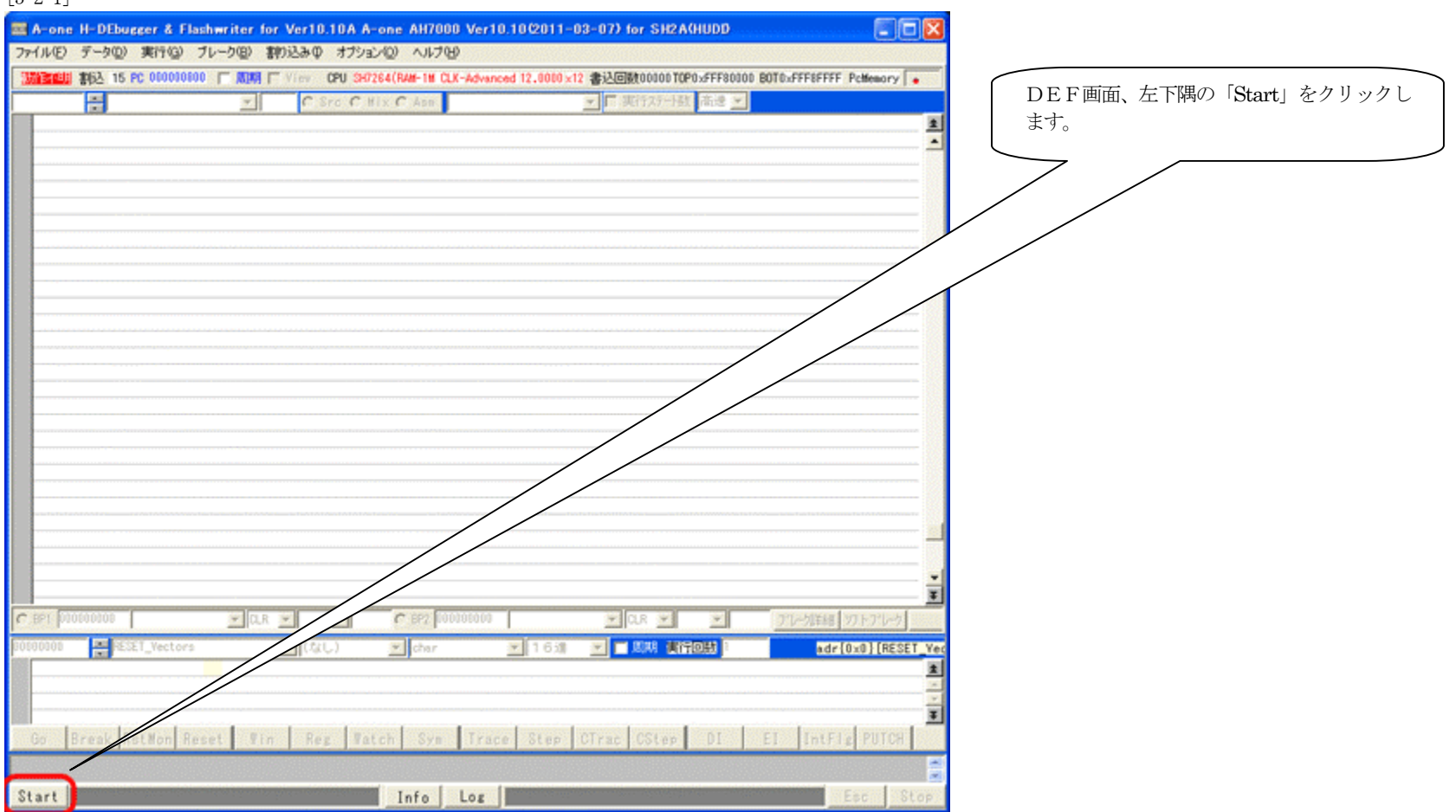

| DEF ヘキサ/アブソ                  | リュートファイル指言 | 定でのダウンロード            |              |                | ? 🛛                      |
|------------------------------|------------|----------------------|--------------|----------------|--------------------------|
| ファイルの場所の:                    | debug      |                      |              | 💌 🗢 🖻 🖻        | <b></b>                  |
| Bit da har / II              | 名前 🔺       | 5                    | サイズ<br>43 KB | 種類<br>ABS ファイル | 更新日時<br>2011/03/03 14:40 |
| 取り立いそうに ノアイル<br>ごう<br>デスクトップ |            |                      |              |                |                          |
| 21 F#1X24                    |            |                      |              |                |                          |
| <b>्रा</b><br>२१ २)/१३-१     |            |                      |              |                |                          |
| - <b>S</b>                   |            |                      |              |                |                          |
| マイ ネットワーク                    | <          | 10                   |              |                | >                        |
|                              | ファイル名(1):  | at49bv320d.abs       |              | -              | <b>開</b> (@)             |
|                              | ファイルの種類(①: | ABS File (*.abs,*.x) |              | <u>.</u>       | キャンセル                    |

DEFメニュー <ファイル>ー<ダウンロード> で、ダウンロードします。

インストールディレクトリ

"c:¥Program Files¥Aone¥DEF¥rom-custom¥SH7264" 下の"ProjectName¥Debug" に作成したアブソリュートファイルがありますので指定し ます。 (例 ProjectName:AT49BV320D)

# [3-4]

| A                                                                                                    | //////////////////////////////////////                        | <ダウンロードが成功した初期画面>                                                                                                    |
|----------------------------------------------------------------------------------------------------|---------------------------------------------------------------|----------------------------------------------------------------------------------------------------|
| A-one H-Debugger & Fischwriter for Verlu, IUA A-one AH/DUU Verlu, IU<br>75(1(0) - 5-500) 105500 - 11-500 - 1053300 - 475(5)(0) - 51700                                                                                                    | C2011-02-15) for SH2ACHODD                                    |                                                                                                    |
|                                                                                                    | 2 0000.42 @3100800000 TODO OFFORDER DOTO OFFORDER DAMAGE      |                                                                                                    |
| 1912 Spo 10 PC OPPROVICE   John   They OP SHUEL AND IN COMPANY                                                                                                    | 2.0000 X12 SADAGOUDU IUPOSPFF80000 BDI032FF813FF PCMemory • • |                                                                                                    |
| FEERIN24 IN and Power(N Reset PC) and                                                                                                    |                                                               |                                                                                                    |
| 103 {                                                                                                    | 🔟 DEF レジスタ SH-2/A 🛛 🔀 着                                       | (PC レジスタ値が)                                                                                                    |
| <pre>FF80924: 104 set_vbr((void *)((_UBYTE *)bINT_Vectors - INT_OFFSET));</pre>                                                                                                    | SR 00F0 \$210 FPU                                             | 「PowerON Reset PCO」 関数の                                                                                                    |
| FFF8192C: 106 set fpscr(FP3CR Init & FP3CR RM);                                                                                                    | PC OFFF80924                                                  | 上面マドレフになっていてこしが                                                                                                    |
| 107                                                                                                    | R0 00000000 R8 005010401                                      | 一 元頭ノトレスになっていることが                                                                                                    |
| FFF80334: 108 sp_init():<br>109                                                                                                    | R1 0FFFC08D0 R9 01490F32F                                     | ―――― 確認出来ます。 )                                                                                                    |
| 110                                                                                                    | R2 0000000FA R10 00000000                                     |                                                                                                    |
| 111 // HardwareSetup(); // Use Hardware Setup                                                                                                    | R3 00000000 R11 0160512C1                                     |                                                                                                    |
| 112<br>FFF81944: 118 INITSCT():                                                                                                    | R4 0FFFE2004 R12 005010401                                    |                                                                                                    |
| 114                                                                                                    | R5 0FFFE2008 R13 01490F32F                                    |                                                                                                    |
| 115 // _CALL_INIT(); // Remove the comment a                                                                                                    | hen you use plobe RS 080000050 R14 00000000                   | SP レジスタ値が内蔵 RAM のホト                                                                                                    |
| 115 // INIT IOLIB(): // Enable I/0 in the ap                                                                                                    | elication(both Silwary losossesses ward losessesses           | ムアドレスになっていることが確                                                                                                    |
| 118                                                                                                    |                                                               | 認できます。                                                                                                    |
| 113 // ermoi0; // Remove the comment w                                                                                                    | hen you use erring TBR 0303388882 BeristerBank                |                                                                                                    |
| 121 // _s1ptr=NULL; // Remove the comment w                                                                                                    | hen you use strtd                                             |                                                                                                    |
| 122                                                                                                    |                                                               | >                                                                                                    |
| FFF80358: 128 set_cr(3R_Init):<br>124                                                                                                    |                                                               | <b>VBR</b> レジスタ値が内蔵 RAM のト                                                                                                    |
| • FFF80368: 125 main():                                                                                                    |                                                               | いプアドレフになっていることが確                                                                                                    |
| 126                                                                                                    |                                                               | ッファトレスになっていることが唯                                                                                                    |
| 127 // _CLUSEALL(); // Close I/U in the app<br>128                                                                                                    | lication(both SIM I/U andhardware I/U)                        | し認できます。                                                                                                    |
| 128 // _CALL_END(); // Remove the comment w                                                                                                    | hen you use global class object                               |                                                                                                    |
| 130                                                                                                    |                                                               |                                                                                                    |
| 131 // white(1);                                                                                                    | <u>*</u>                                                      |                                                                                                    |
| CLR • CLR • | <ul> <li>OLR ・ ブレーク算手編 ソフトフリーク</li> </ul>                     |                                                                                                    |
| - (なし) - char                                                                                                    | 16개 💌 🖬 周期 東行回動                                               |                                                                                                    |
|                                                                                                    | 1                                                             |                                                                                                    |
|                                                                                                    | ÷                                                             |                                                                                                    |
|                                                                                                    | *                                                             |                                                                                                    |
| Go Break Rstillon Reset Vin Reg Vatch Syn Trace                                                                                                    | Step CTrac CStep DI EI IntFig PUTCH                           |                                                                                                    |
| Language                                                                                                    |                                                               |                                                                                                    |
|                                                                                                    |                                                               |                                                                                                    |
| Start Info Log                                                                                                    | Esc Stop                                                      |                                                                                                    |
|                                                                                                    |                                                               |                                                                                                    |
|                                                                                                    | $\langle \rangle$                                             |                                                                                                    |
|                                                                                                    |                                                               |                                                                                                    |
|                                                                                                    | (  <操作>                                                       |                                                                                                    |
|                                                                                                    |                                                               | $p_{a} > y_{a} - b \mathbf{P} \mathbf{P} \mathbf{E} \mathbf{E} \mathbf{p} $                                                                                                    |
|                                                                                                    |                                                               | $ \begin{array}{c} \mathbf{u} \\ \mathbf{v} \\ \mathbf{u} \\ \mathbf{v} \\ \mathbf{v} \\ \mathbf$ |
|                                                                                                    | (                                                             | unv」よい進めより。                                                                                                    |

| A-one H-DEbugger                                                                                                    |                                                                                                    |                                                                                                    |                                                                                                    |                                                                                                    |                                                                                                    |                                                                                                    |                                                                                                    |              |
|----------------------------------------------------------------------------------------------------|----------------------------------------------------------------------------------------------------|----------------------------------------------------------------------------------------------------|----------------------------------------------------------------------------------------------------|----------------------------------------------------------------------------------------------------|----------------------------------------------------------------------------------------------------|----------------------------------------------------------------------------------------------------|----------------------------------------------------------------------------------------------------|--------------|
| the one of prooffeet                                                                                                    | & Flashwriter for Ver                                                                                                    | 10.10A A-one AH70                                                                                                    | 00 Ver10.10(2011-0                                                                                                    | 3-07) fo                                                                                                  | r SH2A(HUDI                                                                                                    | D                                                                                                    |                                                                                                    |              |
| イル(E) データ( <u>D</u> ) 実行                                                                                                    | テ(G) ブレーク(B) 割り込み                                                                                                    | ゆ オブション(の) ヘルプ(                                                                                                    | B                                                                                                    |                                                                                                    |                                                                                                    |                                                                                                    |                                                                                                    |              |
| 手上割込 15 PC 0F                                                                                                    | FF80CAA T 周期 T View                                                                                                    | CPU SH7264(RAN-1M C                                                                                                    | LK-Advanced 12.0000 ×12                                                                                                    | 書込回数                                                                                                    | 00000 TOP0x000                                                                                                    | 00800 BOT                                                                                                    | 0xFFF815FF PcM                                                                                                    |              |
| FF80CAA TestMain                                                                                                    | -                                                                                                    | Src C Nix C Asm                                                                                                    | main.c                                                                                                    | ▼□実行                                                                                                    | テステート数 高速                                                                                                    | -                                                                                                    |                                                                                                    |              |
| 52 /                                                                                                    | //                                                                                                    |                                                                                                    |                                                                                                    |                                                                                                    |                                                                                                    |                                                                                                    | -                                                                                                    | a ±          |
| 53 /                                                                                                    | // TestMain()                                                                                                    | テスト用                                                                                                    |                                                                                                    | 関数「Te                                                                                                    | stMain0+ ≀3                                                                                                    | 進んで                                                                                                    |                                                                                                    |              |
| 54 /<br>EEE80CAA: 55 v                                                                                                    | /                                                                                                    |                                                                                                    |                                                                                                    | いるのを                                                                                                    | 確認します。                                                                                                    |                                                                                                    | FPU                                                                                                    |              |
| 56 {                                                                                                    | ord research()                                                                                                    |                                                                                                    |                                                                                                    |                                                                                                    |                                                                                                    |                                                                                                    | FFF80CA6                                                                                                    |              |
| 57                                                                                                    | int stat;                                                                                                    |                                                                                                    | ~                                                                                                    |                                                                                                    |                                                                                                    |                                                                                                    | 000000830                                                                                                    |              |
| 58<br>EEE800AE+ 59                                                                                                    | NewTrit():                                                                                                    |                                                                                                    | // More2TIXE(F                                                                                                    | R1                                                                                                    | 0000000F0                                                                                                    | R9                                                                                                    | 0A957F886                                                                                                    |              |
| FFF80CB2: 60                                                                                                    | stat = FromOpen();                                                                                                    |                                                                                                    | // 開始処理                                                                                                    | R2                                                                                                    | 000040001                                                                                                    | R10                                                                                                    | 000000002                                                                                                    |              |
| FFF80CCA: 61                                                                                                    | while(stat == OK) {                                                                                                    |                                                                                                    |                                                                                                    | R3                                                                                                    | 0FFF80CA0                                                                                                    | R11                                                                                                    | 0FFFF4000                                                                                                    |              |
| FFF80D38: (61)                                                                                                    | while(stat == OK) {                                                                                                    | -(D, ( ) +                                                                                                    | // コマン お注土                                                                                                    | R4                                                                                                    | 0000000F0                                                                                                    | R12                                                                                                    | OFFE7FFFF                                                                                                    |              |
| FFF80CE6: 63                                                                                                    | if (Cnd == 'D')                                                                                                    | idbur /;                                                                                                    | // SectorErase(Delet                                                                                                    | e) R5                                                                                                    | OFFFE2008                                                                                                    | R13                                                                                                    | 000000200                                                                                                    |              |
| FFF80CEC: 64                                                                                                    | stat = FromSe                                                                                                    | ectorEraseProc(CmdBuf);                                                                                                    | ;                                                                                                    | N6                                                                                                    | 000000010                                                                                                    | - 1814                                                                                                    | UFFE/FFF                                                                                                    |              |
| 65<br>EEE80002+ 88                                                                                                    | }                                                                                                    | (II)                                                                                                    |                                                                                                    | 57                                                                                                    | 000030000                                                                                                    | or                                                                                                    | 077763776                                                                                                    |              |
| FFF80D0C: 67                                                                                                    | stat = From/In                                                                                                    | iteProc(CmdBuf);                                                                                                    | // 1/1 <操作1                                                                                                    | >                                                                                                    |                                                                                                    |                                                                                                    | 010                                                                                                    |              |
| 68                                                                                                    | }                                                                                                    |                                                                                                    | このテス                                                                                                    | ・<br>トプログ                                                                                                 | ラムが動作中                                                                                                    | 「にエラー                                                                                                    | 一発生                                                                                                    |              |
| FFF80D22: 69                                                                                                    | else if (Cnd == '                                                                                                    | E') {                                                                                                    | // Exi<br>// # か終了し                                                                                                    | たことを                                                                                                    | 確認するため                                                                                                    | 、このう                                                                                                    | ライン                                                                                                    |              |
| 71                                                                                                    | break:                                                                                                    | 1036(7,                                                                                                    | にブレー                                                                                                    | クポイン                                                                                                    | トを張ってお                                                                                                    | きます。                                                                                                    |                                                                                                    | _            |
| 72                                                                                                    | }                                                                                                    |                                                                                                    | [#74:mai                                                                                                    | n.cl                                                                                                    |                                                                                                    |                                                                                                    | )                                                                                                    |              |
| 73                                                                                                    | }                                                                                                    |                                                                                                    |                                                                                                    | -                                                                                                    |                                                                                                    |                                                                                                    |                                                                                                    |              |
| FFF80D50: 75 1                                                                                                    | AULIS(1)();                                                                                                    |                                                                                                    | 77 critor完主                                                                                                    |                                                                                                    | /坦/~~~                                                                                                    |                                                                                                    |                                                                                                    |              |
| 76 /                                                                                                    | //                                                                                                    |                                                                                                    |                                                                                                    |                                                                                                    |                                                                                                    | /CTm-                                                                                                    | Na-L DD                                                                                                    | た / 11       |
| 11 /                                                                                                    | / MemInit()                                                                                                    | テスト用                                                                                                    |                                                                                                    |                                                                                                    | 「UStep<br>テ 月月米4                                                                                                    | $r \cup 1rac $                                                                                                    | ンコート PB<br>WoitTOL まべ                                                                                                    | センリツ<br>准み士士 |
| BP1 0FFF80D3C #74:a                                                                                                    | main.c 💌 MO 💌                                                                                                    | ✓ BP2 00                                                                                                    | 0000000                                                                                                    | - CL                                                                                                    |                                                                                                    |                                                                                                    | waitio z ci                                                                                                    | 進めまり。        |
| Sectorila                                                                                                    | x 🗸 🚺                                                                                                    | なし) 💌 char                                                                                                    | 💌 16進                                                                                                    |                                                                                                    | 期実行                                                                                                    |                                                                                                    |                                                                                                    |              |
|                                                                                                    |                                                                                                    |                                                                                                    |                                                                                                    |                                                                                                    |                                                                                                    |                                                                                                    |                                                                                                    | ±            |
|                                                                                                    |                                                                                                    |                                                                                                    |                                                                                                    |                                                                                                    |                                                                                                    |                                                                                                    |                                                                                                    | Ŧ            |
| Go Break RstMo                                                                                                    | on Reset 🛛 🖬 in 🛛 F                                                                                                    | Reg Watch Sym                                                                                                    | Trace Step                                                                                                    | CTrac 📶                                                                                                   | OStep DI                                                                                                    | EI                                                                                                    | IntFlg P                                                                                                    | UTCH         |
|                                                                                                    |                                                                                                    |                                                                                                    |                                                                                                    |                                                                                                    |                                                                                                    |                                                                                                    |                                                                                                    |              |
| tart                                                                                                    |                                                                                                    | Info                                                                                                    | 102                                                                                                    |                                                                                                    |                                                                                                    |                                                                                                    | - Fee S                                                                                                    | Ston         |
|                                                                                                    |                                                                                                    | Inte                                                                                                    | 200                                                                                                    |                                                                                                    |                                                                                                    |                                                                                                    |                                                                                                    |              |
| 2]                                                                                                    |                                                                                                    |                                                                                                    | and an and a second second s                                                                                                    |                                                                                                    |                                                                                                    |                                                                                                    |                                                                                                    |              |
| -6]                                                                                                    |                                                                                                    |                                                                                                    |                                                                                                    |                                                                                                    |                                                                                                    |                                                                                                    |                                                                                                    |              |
| -6]<br><b>  A-one H-DEbugge</b> r                                                                                                    | & Flashwriter for Ve                                                                                                    | r10.10A A-one AH7                                                                                                    | 000 Ver10.10(2011                                                                                                    | -03-07)                                                                                                   | for SH2A(HI                                                                                                    | מסר                                                                                                    |                                                                                                    |              |
| 6]<br><mark>A-one H-DEbugger</mark><br>ァイル(E) データ(D) 実                                                                                                    | r & Flashwriter for Ve<br>行優) ブレーク®) 割り込                                                                                                    | <b>r10.10A A-one AH7</b><br>みの オプション(の) ヘル                                                                                                    | 7000 Ver10.10亿011<br>ブ(1)                                                                                                    | -03-07)                                                                                                   | for SH2A(HI                                                                                                    | udu)                                                                                                    |                                                                                                    |              |
| 6]<br><mark>- A-one H-DEbugger</mark><br>マイル(E) データ( <u>D</u> ) 実<br>停止 割込 15 PC 0                                                                                                    | r & Flashwriter for Ve<br>行(g) ブレーク(g) 書的込<br>FFF80D98 「 周期 「 Yin                                                                                                    | <mark>r10.10A A-one AH7</mark><br>みゆ オプション(の) ヘル<br>ッ CPU SH7264(RAN-1M                                                                                                    | 1000 Ver10.10(2011<br>ブ(円)<br>1 CLK-Advanced 12.0000                                                                                                    | -03-07)<br>×12 書込回                                                                                        | for SH2A(HI<br>)鼓00000 TOP0x                                                                                                    | 0000000                                                                                                    | BOT0×FFF815FF                                                                                                    |              |
| 6]<br>A-one H-DEbugger<br>ァイル(E) データ(D) 実行<br>存止 割込 15 PC 0<br>FF80D98 - CndWait1                                                                                                    | <mark>7 &amp; Flashwriter for Ve</mark><br>行(G) ブレーク( <u>B</u> ) 割り込<br>FFF80D98 「周期 II Vie                                                                                                    | <mark>r10.10A A-one AH7</mark><br>みゆ オプション(の) ヘル<br>ew CPU SH7264(RAM-1M<br>● Src C Mix C Asm                                                                                                    | 7000 Ver10,10(2011<br>ブ(円)<br>1 CLK-Advanced 12,0000                                                                                                    | -03-07)<br>×12 書込回                                                                                        | for SH2A(HI<br>酸00000TOP0x<br>実行ステー教 7                                                                                                    | 00000800<br>5速 -                                                                                                    | BOTO×FFF815FF                                                                                                    |              |
| 6]<br>A-one H-DEbugger<br>アイル(E) データ(D) 実行<br>専止 割込 15 PC 0<br>FF80D98 菜 CndWaitT<br>FFF80D98: 96                                                                                                    |                                                                                                    | <mark>r10.10A A-one AH7</mark><br>みゆ オブション(の) ヘル<br><sup>ew</sup> CPU SH7264(RAM-1M<br>● Src C Nix C Asm<br>md)                                                                                                    | 7000 Ver10.10亿011<br>ブ(日)<br>1 CLK-Advanced 12.0000                                                                                                    | -03-07)<br>×12 書込回<br>                                                                                    | for SH2A(HI<br>酸00000TOP0x<br>実行ステート数 7                                                                                                    | JDD<br>00000800<br>新速 👤                                                                                                    | BOT0×FFF815FF                                                                                                    |              |
| 6]<br>A-one H-DEbugger<br>アイル(E) データ(D) 実行<br>存止 割込 15 PC 0<br>FF80D98 一 CndWaitT<br>FFF80D98: 96<br>97                                                                                                    | r & Flashwriter for Ve<br>行(G) ブレーク(B) 割り込<br>FFF80D98 「周期「 Yin<br>Char CadWaitT(char *c<br>{                                                                                                    | r10.10A A-one AH7<br>みゆ オプション(の) ヘル<br>** CPU SH7264(RAM-1M<br>・ Src へ Nix へ Asm<br>md)                                                                                                    | 7000 Ver10.10亿2011<br>プ(日)<br>I CLK-Advanced 12.0000<br>Main.c                                                                                                    | -03-07)<br>×12 書込回<br>▼ □                                                                                 | for SH2A(HI<br>酸00000 TOP0xi<br>実行ステト数 R<br>F レジスタ SI                                                                                                    | JDD<br>00000800<br>罰速 <u>-</u><br>1-2/A                                                                                                    | BOTO×FFF815FF                                                                                                    |              |
| 5]<br>A-one H-DEbuggen<br>アイル(E) データ(D) 実i<br>事止 割込 15 PC 0<br>FF80D98 〇〇 CmdWait1<br>FFF80D98: 96<br>97<br>FFF80D9A: 98                                                                                                    | 7 & Flashwriter for Ve<br>行(G) ブレーク(B) 書内)込<br>FFF80D98 「周期 「Yra<br>Char CudVaitT(char *c<br>{<br>cnd[3] = 0;                                                                                                    | r10.10A A-one AH7<br>みゆ オブション(の) ヘル<br>ッ CPU SH7264(RAM-1M<br>・ Src C Mix C Asm<br>md)                                                                                                    | 1000 Ver10.10(2011<br>7(H)<br>1 CLK-Advanced 12.0000                                                                                                    | -03-07)<br>×12 書込回<br>▼ □                                                                                 | for SH2A(HI<br>激00000 TOPOxi<br>実行ステト数<br>F レジスタ SH<br>00F13                                                                                                    | JDD<br>00000800<br>新速 <u>・</u><br>I-2/A<br>210T                                                                                                    | BOT0xFFF815FF                                                                                                    |              |
| 6]<br>A-one H-DEbugger<br>アイル(E) データ(D) 実行<br>事止 割込 15 PC 0<br>FF80D98 こ CmdWait1<br>FFF80D98: 98<br>FFF80D9A: 98<br>FFF80D42: 99<br>FFF80D42: 99                                                                                                    | 7 & Flashwriter for Ve<br>行(G) ブレーク(E) 割り込<br>FFF80D98 「周期 「 Yin<br>char CadWaitT(char *c<br>{<br>cnd[3] = 0;<br>while(cnd[3] == 0){<br>while(cnd[3] == 0){                                                                                                    | r10.10A A-one AH7<br>みゆ オプション(の) ヘル<br>ew CPU SH7264(RAM-1M<br>● Src ① Mix ① Asm<br>md)                                                                                                    | 1 CLK-Advanced 12.0000<br>1 CLK-Advanced 12.0000<br>1 main.c                                                                                                    | -03-07)<br>×12 書込回<br>マロロ<br>ロロ<br>こ進ん                                                                    | for SH2A(HI<br>酸00000TOP0x<br>実行ステート数 7<br>F レジスタ SI<br>00F13<br>0FFF80D38                                                                                                    | JDD<br>00000800<br>筋速 <u>)</u><br>H-2/A<br>210T<br>PR 「                                                                                                    |                                                                                                    |              |
| 6]<br>A-one H-DEbugger<br>アイル(E) データ(D) 実行<br>夢止 割込 15 PC 0<br>FF80D98 第7<br>FFF80D98: 98<br>FFF80D9A: 98<br>FFF80D9A<br>FFF80D9A<br>FFF80D9A<br>FFF80D9A<br>FFF80                                                                                                    | * & Flashwriter for Ve<br>行(G) ブレーク(E) 割り込<br>FFF80D98 「周期」 Via<br>char CadVaitT(char *c<br>{<br>cnd[3] = 0;<br>while(cad[3] == 0){<br>while(cad[3] == 0){<br>switch(CadStep)                                                                                                    | r10.10A A-one AH7<br>みゆ オプション(の) ヘル<br>cru SH7264(RAM-1M<br>・ Src C Mix C Asm<br>md)                                                                                                    | 1000 Ver10,10(2011<br>ブ(L)<br>1 CLK-Advanced 12.0000<br>1 main.c<br>目数「CmdWaitT0」(<br>こいるのを確認します。                                                                                                    | -03-07)<br>×12 書込回<br>マロロ<br>こ進ん                                                                          | for SH2A(HI<br>酸00000T0P0×<br>実行ステート数<br>F レジスタ SI<br>00F13<br>0FFF80D98<br>000000000                                                                                                    | JDD)<br>00000800<br>気速 _<br>H-2/A<br>210T<br>PR<br>R8                                                                                                    | E0T0xFFF815FF<br>E0T0xFFF815FF<br>FPU<br>0FFF80CD6<br>000000830                                                                                                    |              |
| 5]<br>A-one H-DEbugger<br>アイル(E) データ(D) 実行<br>夢止 割込 15 PC 0<br>FF80D98 〇〇 CndWaitT<br>FFF80D98: 98<br>97<br>FFF80D94: 98<br>FFF80D42: 99<br>FFF80D42: 99<br>FFF80D4E: 100<br>101                                                                                                    | 7 & Flashwriter for Ve<br>行(G) ブレーク(E) 割り込<br>FFF80D98 「周期」「Via<br>Char CadWaitT(char %c<br>{<br>cnd[3] = 0;<br>while(cnd[3] == 0){<br>while(cnd[3] == 0){<br>switch(CadStep)<br>case 0; break;                                                                                                    | r10.10A A-one AH7<br>みゆ オプション(の) ヘル<br>w CPU SH7264(RAM-1M<br>© Src ① Nix ① Asm<br>md)                                                                                                    | 2000 Ver10.10(2011<br>ブ(H)<br>1 CLK-Advanced 12.0000<br>1 main.c<br>目数「CmdWaitT()」に<br>ざいるのを確認します。                                                                                                    | -03-07)<br>×12 書込回<br>マロロ<br>こ進ん                                                                          | for SH2A(HI<br>酸00000TOP0x<br>実行ステト数 7<br>F レジスタ SI<br>00F13<br>0FFF80D38<br>00000000<br>0FFE7FFFF                                                                                                    | JDD)<br>000008000<br>高速 _<br>H-2/A<br>210T<br>R8<br>R9                                                                                                    | BOT0×FFF815FF<br>F P U<br>0FFF80CD6<br>000000830<br>0A957F886                                                                                                    |              |
| 5]<br>A-one H-DEbugger<br>アイル(E) データ(D) 実行<br>予止 割込 15 PC 0<br>FF80D98 〇〇 CmdWaitT<br>FFF80D98: 98<br>FFF80D98: 98<br>FFF80D94: 98<br>FFF80D94: 98<br>FFF80D42: 99<br>FFF80D42: 99<br>FFF80D42: 100<br>101<br>102                                                                                                    | * & Flashwriter for Ve<br>行(3) ブレーク(B) 割り込<br>FFF80D98 「周期」「Yn<br>Char CudWaitT(char *C<br>{<br>cnd[3] = 0;<br>while(cnd[3] == 0){<br>while(cnd[3] == 0){<br>switch(CudStep)<br>case 0: break;<br>case 1;                                                                                                    | r10.10A A-one AH7<br>みゆ オブション(②) ヘル<br>ッ CPU SH7264(RAM-1M<br>・ Src へ Nix へ Asm<br>md)                                                                                                    | 2000 Ver10.10(2011<br>プロ)<br>1 CLK-Advanced 12.0000<br>1 main.c<br>国数「CmdWaitTO」」<br>ごいるのを確認します。                                                                                                    | -03-07)<br>×12 書込回<br>マロロ<br>こ進ん                                                                          | for SH2A(HI<br>酸00000TOP0x<br>実行ステト数 7<br>F レジスタ SI<br>00F1 [3<br>0FFF80D38<br>000000000<br>0FFE7FFFF<br>000000000                                                                                          | JDD)<br>000008800<br>新速 _<br>H-2/A<br>210T<br>PR<br>R8<br>R9<br>R10                                                                                                    | BOT0×FFF815FF<br>F P U<br>0FFF80CD6<br>000000830<br>0A957F886<br>00000002                                                                                                    |              |
| 5]<br>A-one H-DEbugger<br>Pイル(E) データ(D) 実行<br>多止 割込 15 PC 0<br>FF80D98 CmdWaitT<br>FFF80D98: 98<br>FFF80D98: 98<br>FFF80D94: 98<br>FFF80D42: 99<br>FFF80D42: 99<br>FFF80D42: 99<br>FFF80D42: 100<br>101<br>102<br>FFF80DCC: 103<br>FFF80D00- 104                                                                                                    | 7 & Flashwriter for Ve<br>行(3) ブレーク(B) 割内込<br>FFF80D98 周期 「 Yin<br>char CadWaitT(char *c<br>{<br>cnd[3] = 0;<br>while(cnd[3] == 0){<br>while(cnd[3] == 0){<br>switch(CadStep)<br>case 0: break;<br>case 1:<br>case 1:<br>cad[0]<br>car(1)                                                                                                    | r10.10A A-one AH7<br>みゆ オブション(の) ヘル<br>マ CPU SH7264(RAM-1M<br>「Src C Mix C Asm<br>md)                                                                                                    | 1000 Ver10.10(2011<br>プ(H)<br>1 CLK-Advanced 12.0000<br>1 main.c<br>国数「CmdWaitT()」(<br>いるのを確認します。                                                                                                    | -03-07)<br>×12 書込回<br>マロロ<br>ご進ん<br>。                                                                     | for SH2A(HI<br>酸00000 TOPOxi<br>実行ステート数 F<br>F レジスタ SI<br>00F13<br>0FFF80D98<br>000000000<br>0FFE7FFFF<br>000000000                                                                                         | JDD)<br>00000800<br>新速 ・<br>1-2/A<br>210T<br>- PR<br>- R8<br>- R9<br>- R9<br>- R10<br>- R11                                                                                                    | BOT0xFFF815FF<br>E P U<br>0FFF80CD6<br>000000830<br>0A957F886<br>00000002<br>0FFFF4000                                                                                                    |              |
| 5]<br>A-one H-DEbugger<br>Pイル(E) データ(D) 実行<br>多止 割込 15 PC 0<br>FF80D98 CmdWaitT<br>FFF80D98: 96<br>97<br>FFF80D98: 98<br>FFF80D94: 98<br>FFF80D94: 98<br>FFF80D94: 98<br>FFF80D94: 98<br>FFF80D94: 100<br>101<br>102<br>FFF80D05: 103<br>FFF80D05: 105                                                                                                    | r & Flashwriter for Ve<br>行(3) ブレーク(B) 割り込<br>FFF80D98 周期 (1) Yr<br>char CadWaitT(char *c<br>{<br>cnd[3] = 0;<br>while(cnd[3] == 0){<br>while(cnd[3] == 0){<br>switch(CadStep)<br>case 0: break;<br>case 1:<br>case 1:<br>cand[0]<br>cmd[2]                                                                                                    | r10.10A A-one AH7<br>みゆ オブション(の) ヘル<br>マ CPU SH7264(RAM-1M<br>「Src C Mix C Asm<br>md)<br>【<br>【<br>【<br>【<br>【<br>【<br>【<br>】<br>【<br>】                                                                                                    | 1000 Ver10.10(2011<br>プ(日)<br>1 CLK-Advanced 12.0000<br>1 main.c<br>引数「CmdWaitT()」(<br>ざいるのを確認します。<br>// Head<br>// Size                                                                                                    | -03-07)<br>×12 書込回<br>マロロ<br>ご進ん<br>こ進ん<br>R3<br>R4                                                       | for SH2A(HI<br>激00000 TOPOx<br>実行ステート数 ア<br>F レジスタ SH<br>00F13<br>0FFF80D98<br>000000000<br>0FFE7FFFF<br>000000000<br>00FFE7FFFF<br>000000000<br>0FFF815C0                                                  | JDD)<br>00000800<br>新速 ・<br>1-2/A<br>210T<br>-<br>R8<br>R9<br>R10<br>R11<br>R12                                                                                                    | BOT0×FFF815FF<br>F P U<br>OFFF80CD6<br>000000830<br>0A357F886<br>000000002<br>0FFFF4000<br>0FFFF4000<br>0FFFFFFF                                                                                                    |              |
| 5]<br>A=one H=DEbugger<br>→イル(E) データ(Q) 実<br>多止 割込 15 PC 0<br>FF80D98: 96<br>97<br>FFF80D98: 98<br>FFF80D94: 98<br>FFF80D42: 99<br>FFF80D42: 99<br>FFF80D42: 99<br>FFF80D42: 99<br>FFF80D42: 100<br>101<br>102<br>FFF80D45: 103<br>FFF80D05: 104<br>FFF80D05: 105<br>FFF80D05: 106                                                                                                    | 7 & Flashwriter for Ve<br>行(G) ブレーク(E) 割り込<br>FFF80D98 周期 「Via<br>char CadVaitT(char *c<br>{<br>cmd[3] = 0;<br>while(cmd[3] == 0){<br>while(cmd[3] == 0){<br>switch(CadStep)<br>case 0: break;<br>case 1:<br>case 1:<br>cad[0]<br>cmd[1]<br>cmd[2]<br>cmd[3]                                                                                                    | r10.10A A-one AH7<br>みの オプション(の) ヘル<br>ew CPU SH7264(RAM-1M<br>@ Src ① Mix ① Asm<br>md)<br>【<br>【<br>【<br>【<br>【<br>【<br>【<br>】<br>【<br>】<br>【<br>】<br>【<br>】<br>【<br>】<br>】<br>【<br>】<br>】<br>】<br>】<br>】<br>】<br>】<br>】<br>】<br>】<br>】<br>】<br>】<br>】<br>】<br>】<br>】<br>】<br>】<br>】                                                                                                    | 1000 Ver10.10(2011<br>つけい<br>1 CLK-Advanced 12.0000<br>1 main.c<br>同数「CmdWaitT0」に<br>だいるのを確認します。<br>// Head<br>// Size<br>// Command(Delete)                                                                                                    | -03-07)<br>×12 書込回<br>マロロ<br>ご進ん<br>。<br>・<br>・<br>・<br>・                                                 | for SH2A(HI<br>酸00000 TOPOx<br>実行ステート数 7<br>F レジスタ SH<br>00F13<br>0FFF80D38<br>000000000<br>0FFF7FFFF<br>000000000<br>00FFF815C0<br>000000000                                                               | JDD)<br>00000800<br>筋速 👤<br>H-2/A<br>210T<br>R8<br>R9<br>R10<br>R11<br>R11<br>R12<br>R13                                                                                                    | B0T0×FFF815FF<br>F P U<br>0FFF80CD6<br>000000830<br>0A957F886<br>00000002<br>0FFF4000<br>0FFF7FFF<br>000000200                                                                                                    |              |
| 5]<br>A-one H-DEbugger<br>アイル(E) データ(D) 実<br>争止 割込 15 PC 0<br>FF80D98 ● CndWaitT<br>FFF80D98: 98<br>FFF80D94: 98<br>FFF80D42: 99<br>FFF80D42: 99<br>FFF80D4E: 100<br>101<br>102<br>FFF80D05: 103<br>FFF80D05: 105<br>FFF80D05: 106<br>FFF80D05: 106<br>FFF80D05: 107                                                                                                    | 7 & Flashwriter for Ve<br>行(G) ブレーク(E) 割り込<br>FFF80D98 周期 「Via<br>char CadVaitT(char *c<br>{<br>cnd[3] = 0;<br>while(cnd[3] == 0){<br>while(cnd[3] == 0){<br>switch(CadStep)<br>case 0: break;<br>case 1:<br>case 1:<br>cad[0]<br>cad[1]<br>cad[2]<br>cad[3]<br>cad[3]                                                                                                    | r10.10A A-one AH7<br>みの オプション(の) ヘル<br>マ CPU SH7264(RAM-1M<br>Src C Mix C Asm<br>md)<br>(<br>こ<br>(<br>(<br>(<br>)<br>(<br>)<br>(<br>)<br>(<br>)<br>(<br>)<br>(<br>)<br>(<br>)<br>(                                                                                                    | 1000 Ver10.10(2011)<br>つくし)<br>1 CLK-Advanced 12.0000<br>1 main.c<br>引数「CmdWaitT()」に<br>ごいるのを確認します。<br>// Head<br>// Size<br>// Command(Delete)<br>// Sector(H)                                                                                                    | -03-07)<br>×12 書込回<br>マロロ<br>ご進ん<br>へ<br>R3<br>R4<br>R5<br>R6                                             | for SH2A(H)<br>激00000 TOPOx<br>実行ステート数 7<br>F レジスタ SI<br>00F13<br>0FFF80D38<br>000000000<br>0FFF7FFF<br>000000000<br>0FFF815C0<br>00000000<br>00000000<br>00000000                                          | JDD)<br>00000800<br>筋速<br>H-2/A<br>210T<br>R8<br>R9<br>R10<br>R11<br>R12<br>R13<br>R14                                                                                                    | BOT0×FFF815FF<br>BOT0×FFF815FF<br>F P U<br>OFFF80CD6<br>000000830<br>0A957F886<br>000000002<br>0FFFF4000<br>0FFF7FFFF<br>000000200<br>000000000                                                                                                    |              |
| 5]<br>A-one H-DEbuccer<br>Pイル(E) データ(D) 実i<br>多止 割込 15 PC 0<br>FF80D98: 96<br>97<br>FFF80D98: 98<br>FFF80D94: 98<br>FFF80D94: 98<br>FFF80D42: 99<br>FFF80D42: 99<br>FFF80D42: 100<br>101<br>102<br>FFF80D00: 104<br>FFF80D00: 104<br>FFF80D00: 106<br>FFF80DF0: 108<br>FFF80DF0: 108                                                                                                    |                                                                                                    | r10.10A A-one AH7<br>みゆ オプション(の) ヘル<br>マ CPU SH7264(RAM-1M<br>・ Src へ Nix へ Asm<br>md)<br>(<br>こ<br>: *X';<br>= 0;<br>= 4;<br>= 'D';<br>= Sector ≫ 8;<br>= Sector ※ 8;<br>= Sector ※ 0xff;<br>= 0;                                                                                                    | 1000 Ver10,10(2011)<br>つびし<br>1 CLK-Advanced 12.0000<br>1 main.c<br>国数「CmdWaitT(0」)<br>こいるのを確認します。<br>// Head<br>// Size<br>// Command(Delete)<br>// Sector(H)<br>// Sector(L)<br>// Sector(L)                                                                                                    | -03-07)<br>×12 書込回<br>マロロ<br>こ進ん<br>。<br>R4<br>R5<br>R6<br>R7                                             | for SH2A(HI<br>酸00000TOP0x<br>実行ステト数 7<br>のFF80D38<br>000000000<br>0FFE7FFFF<br>000000000<br>0FFF815C0<br>000000000<br>0FFF815C0<br>000000000<br>000000000                                                  | JDD)<br>000000800<br>新速<br>H-2/A<br>210T<br>R8<br>R9<br>R10<br>R11<br>R12<br>R13<br>R14<br>SP                                                                                                    | BOT0×FFF815FF<br>EDT0×FFF815FF<br>F P U<br>0FFF80CD6<br>000000830<br>0A957F886<br>000000002<br>0FFFF4000<br>0FFF7FFFF<br>000000200<br>0FFF83FF0                                                                                                    |              |
| A-one H-DEbugger<br>→(ル(E) データ(D) 実i<br>AL 割込 15 PC 0<br>F80D98 CndWaitT<br>FF80D98: 98<br>FFF80D98: 98<br>FFF80D98: 98<br>FFF80D98: 98<br>FFF80D98: 98<br>FFF80D98: 98<br>FFF80D98: 98<br>FFF80D98: 98<br>FFF80D98: 100<br>101<br>102<br>FFF80D00: 103<br>FFF80D00: 108<br>FFF80D00: 108<br>FFF80E00: 109<br>FFF80E04: 110                                                                                                    |                                                                                                    | r10.10A A-one AH7<br>∂ Q オブション(Q) ∧JU<br>W CPU SH7264(RAM-1M<br>( Src ∩ Nix ∩ Asm<br>md)<br>(                                                                                                    | 1000 Ver10,10(2011)<br>ブ(日)<br>1 CLK-Advanced 12.0000<br>1 CLK-Advanced 12.0000<br>1 main.c<br>国数「CmdWaitT(0」)<br>二、このを確認します。<br>// Head<br>// Size<br>// Size<br>// Size<br>// Sector(L)<br>// Sector(L)<br>// Sun(dumy)<br>// 全セクター級7                                                                                                    | -03-07)<br>×12 書込回<br>マロロ<br>こ進ん<br>。<br>・<br>・<br>・<br>・<br>・<br>・<br>・                                  | for SH2A(HI<br>酸00000 TOP0x<br>実行ステート数 7<br>F レジスタ SI<br>00F13<br>0FFF80D38<br>000000000<br>0FFE7FFFF<br>000000000<br>0FFF815C0<br>000000000<br>00FFF815C0<br>000000000<br>00000000<br>00000000<br>00000000 | JDD)<br>000000800<br>新速 ▼<br>1-2/A<br>210T<br>PR<br>R8<br>R9<br>R10<br>R11<br>R12<br>R13<br>R14<br>R13<br>R14<br>SP<br>MACL                                                                                                    | BOT0×FFF815FF<br>BOT0×FFF815FF<br>×<br>F P U<br>0FFF80CD6<br>000000830<br>0A957F886<br>000000002<br>0FFFF4000<br>0FFF7FFF<br>000000200<br>0FFF783FF0<br>012345678                                                                                                    |              |
| S<br>A-one H-DEbugger<br>→イル(E) データ(D) 実i<br>多止 割込 15 PC 0<br>F80D98 CndWaitT<br>FF80D98: 98<br>FFF80D98: 98<br>FFF80D98: 98<br>FFF80D98: 98<br>FFF80D98: 98<br>FFF80D98: 98<br>FFF80D98: 98<br>FFF80D98: 100<br>101<br>102<br>FFF80D00: 103<br>FFF80D00: 108<br>FFF80D00: 108<br>FFF80D00: 108<br>FFF80D00: 108<br>FFF80D00: 108<br>FFF80D00: 108<br>FFF80D00: 108<br>FFF80D00: 108<br>FFF80D00: 108<br>FFF80D00: 108<br>FFF80D00: 108<br>FFF80D00: 108<br>FFF80D00: 108<br>FFF80D00: 108<br>FFF80E00: 109<br>FFF80E00: 109<br>FFF80E04: 110                                                                                                    | * Flashwriter for Ve     (〒(3) ブレーク(B) 割り込     (〒)(3) ブレーク(B) 割り込     (〒)(3) = 0)     (md[3] = 0;     while(cmd[3] == 0){         while(cmd[3] == 0){         while(cmd[3] == 0){             while(cmd[3] == 0){                  while(cmd[3] == 0){                                                                                                    | r10.10A A-one AH7<br>みの オブション(の) ヘル<br>マ CPU SH7264(RAM-1M<br>・ Src へ Mix へ Asm<br>nd)<br>(<br>・ X';<br>= 0;<br>= 4;<br>= 'D';<br>= Sector & 0xff;<br>= 0;<br>ector >= SectorMax) {<br>Step = 0;                                                                                                    | (000 Ver10.10(2011)<br>ブ(h)<br>I CLK-Advanced 12.0000<br>main.c<br>国数「CmdWaitT()」(<br>いるのを確認します。<br>// Head<br>// Size<br>// Command(Delete)<br>// Sector(H)<br>// Sector(L)<br>// Sun(dumny)<br>// 全セクター終了                                                                                                    | -03-07)<br>×12 書込回<br>マロロ<br>ご進ん<br>に進ん<br>R3<br>R4<br>R5<br>R6<br>R7<br>MACH<br>GBR                      | for SH2A(HI<br>酸00000 TOP0x<br>実行ステート数 ア<br>F レジスタ SI<br>00F13:<br>0FFF80D98<br>000000000<br>0FFE7FFFF<br>000000000<br>0FFF815C0<br>000000000<br>000000000<br>00000000<br>00000000                          | JDD)<br>000008800<br>5 速 ▼<br>1-2/A<br>210T<br>PR<br>R3<br>R10<br>R11<br>R12<br>R13<br>R14<br>SP<br>MACL<br>VBR                                                                                                    | BOT0×FFF815FF<br>BOT0×FFF815FF<br>×<br>F P U<br>0FFF80CD6<br>0000000830<br>0A957F886<br>000000002<br>0FFFF4000<br>0FFF7FFF<br>000000200<br>000000000<br>0FFF83FF0<br>012345678<br>0FFF80000                                                                                                    |              |
| A-one H-DEbugger<br>→(ル(E) データ(D) 実<br>み上 割込 15 PC 0<br>F80D98 CadWaitT<br>FFF80D98: 98<br>FFF80D98: 98<br>FFF80D98: 98<br>FFF80D98: 98<br>FFF80D98: 98<br>FFF80D98: 98<br>FFF80D98: 98<br>FFF80D98: 100<br>FFF80D00: 104<br>FFF80D00: 104<br>FFF80D00: 105<br>FFF80D00: 106<br>FFF80D00: 108<br>FFF80D00: 109<br>FFF80D00: 109<br>FFF80D00: 109<br>FFF80E01: 109<br>FFF80E01: 109<br>FFF80E01: 109<br>FFF80E01: 109<br>FFF80E01: 101<br>FFF80E01: 101<br>FFF                                                                                                    | * Flashwriter for Ve     (〒(④) ブレーク(B) 割内込     (FFF80D98 「周期日 「 Yii     (char CadWaitT(char *c     (and[3] = 0;     while(cnd[3] == 0){         while(cnd[3] == 0){             while(cnd[3] == 0){                  while(cnd[3] == 0){                                                                                                    | r10.10A A-one AH7<br>みの オブション(の) ヘル<br>マ CPU SH7264(RAM-1M<br>(* Src C Mix C Asm<br>md)<br>(* Src C Mix C Asm<br>md)<br>(*<br>* **;<br>= 0;<br>= 4;<br>= *0;<br>= Sector >> 8;<br>= Sector >> 8;                                                                                                    | (000 Ver10.10(2011)<br>プ(日)<br>I CLK-Advanced 12.0000<br>main.c<br>調数「CmdWaitT()」(<br>さいるのを確認します。<br>// Head<br>// Size<br>// Command(Delete)<br>// Sector(H)<br>// Sector(L)<br>// Sun(dumny)<br>// 全セクター終了                                                                                                    | -03-07)<br>×12 書込回<br>マロロロ<br>ご進ん<br>R3<br>R4<br>R5<br>R6<br>R7<br>MACH<br>GBR<br>TBR                     | for SH2A(HI<br>激00000 TOPOxi<br>実行ステート数 ア<br>F レジスタ SI<br>00F13:<br>0FFF80D98<br>000000000<br>0FFF2FFFF<br>000000000<br>0FFF815C0<br>000000000<br>000000000<br>000000000<br>000000                          | JDD)<br>00000800<br>5j速 ▼<br>1-2/A<br>210T<br>PR<br>R3<br>R10<br>R11<br>R12<br>R13<br>R14<br>SP<br>MACL<br>VBR<br>Res                                                                                                    | BOT0×FFF815FF<br>BOT0×FFF815FF<br>F P U<br>OFFF80CD6<br>000000830<br>0A357F886<br>000000002<br>0FFFF4000<br>0FFF7FFF<br>000000200<br>0FFF83FF0<br>012345678<br>0FFF80000<br>isterBank                                                                                                    |              |
| A-one H-DEbugger<br>→イル(E) データ(D) 実行<br>多止 割込 15 PC 0<br>FF80D98 CmdWait1<br>FFF80D98: 98<br>FFF80D98: 98<br>FFF80D98: 98<br>FFF80D98: 98<br>FFF80D98: 98<br>FFF80D98: 98<br>FFF80D98: 98<br>FFF80D98: 100<br>101<br>102<br>FFF80D00: 103<br>FFF80D00: 104<br>FFF80D00: 105<br>FFF80D00: 108<br>FFF80D00: 108<br>FFF80D00: 109<br>FFF80E01: 109<br>FFF80E01: 109<br>FFF80E                                                                                                    | * Flashwriter for Ve     (〒(④) ブレーク(B) 割り込     FFF80D98 「周期日 「 Yin     (char CadWaitT(char *c     {         cmd[3] = 0;         while(cmd[3] == 0){         while(cmd[3] == 0){         while(cmd[3] == 0){             switch(CmdStep)             case 0: break;             case 1:                  cad[0]                  cand[1]                 cand[2]                 cand[3]                 cand[4]                 cand[5]                 cand[6]                 if (++S                                                                                                    | r10.10A A-one AH7<br>みの オブション(の) ヘル<br>マ CPU SH7264(RAM-1M<br>・ Src C Mix C Asm<br>md)<br>{<br>{<br>{<br>{<br>{<br>{<br>{<br>{<br>{<br>{<br>{<br>{<br>{<br>{<br>{<br>{<br>{<br>{                                                                                                    | (000 Ver10,10(2011)<br>プ(日)<br>1 CLK-Advanced 12,0000<br>1 main.c<br>割数「CmdWaitT()」(<br>ないるのを確認します。<br>// Head<br>// Size<br>// Command(Delete)<br>// Sector(L)<br>// Sector(L                           | -03-07)<br>×12 書込回<br>マロロ<br>ご進ん<br>こ進ん<br>R3<br>R4<br>R5<br>R6<br>R7<br>MACH<br>GBR<br>TBR               | for SH2A(HI<br>激00000 TOPOx<br>実行スケート数 ア<br>F レジスタ SH<br>00F13<br>0FFF80D98<br>000000000<br>0FFE7FFFF<br>000000000<br>0FFF815C0<br>000000000<br>000000000<br>000000000<br>000000                            | JDD)<br>00000800<br>新速 ▼<br>1-2/A<br>210T<br>PR<br>R10<br>R11<br>R12<br>R13<br>R14<br>SP<br>MACL<br>VBR<br>Reg                                                                                                    | BOT0×FFF815FF BOT0×FFF815FF  FPU OFFF80CD6 000000830 0A957F886 000000002 0FFF4000 0FFF7FFF 000000200 0FFF83FF0 012345678 0FFF80000 isterBank                                                                                                    |              |
| 5]<br>A-one H-DEbuccer<br>→イル(E) データ(D) 実i<br>多止 割込 15 PC 0<br>FF80D98: 96<br>97<br>FFF80D98: 98<br>FFF80D94: 98<br>FFF80D94: 98<br>FFF80D42: 99<br>FFF80D42: 99<br>FFF80D42: 100<br>101<br>102<br>FFF80D00: 104<br>FFF80D00: 104<br>FFF80D00: 105<br>FFF80D00: 106<br>FFF80D00: 108<br>FFF80D00: 109<br>FFF80E01: 109<br>FFF80E01: 109<br>FFF80E01: 109<br>FFF80E01: 109<br>FFF80E01: 109<br>FFF80E01: 109<br>FFF80E01: 109<br>FFF80E01: 101<br>112<br>113<br>114<br>FFF80E28: 115                                                                                                    | * Flashwriter for Ve     ********************************                                                                                                    | r10.10A A-one AH7<br>みの オブション(の) ヘル<br>マ CPU SH7264(RAM-1M<br>・ Src C Mix C Asm<br>md)<br>( Src C Mix C Asm<br>md)<br>(<br>ま '%';<br>= 0;<br>= 4;<br>= '2';<br>= 5ector シ 8;<br>= Sector & 0xff;<br>= 0;<br>ector >= SectorMax) [<br>Step = 0;<br>= '%';                                                                                                    | (000 Ver10,10(2011)<br>(CLK-Advanced 12,0000)<br>1 main.c<br>国数「CmdWaitT()」)<br>だいるのを確認します。<br>// Head<br>// Size<br>// Command(Delete)<br>// Sector(L)<br>// Sector(L)                                                                                                    | -03-07)<br>×12 書込回<br>マロロロロロロロロロロロロロロロロロロロロロロロロロロロロロロロロロロロロ                                               | for SH2A(HI<br>激00000 TOPOx<br>実行スケー接 ア<br>F レジスタ SI<br>00F13<br>0FFF80D38<br>000000000<br>0FFF7FFF<br>000000000<br>00FFF815C0<br>000000000<br>00000000<br>00000000<br>000000                               | JDD)<br>00000800<br>訪速<br>-2/A<br>210T<br>R8<br>R9<br>R10<br>R11<br>R11<br>R12<br>R13<br>R14<br>SP<br>MACL<br>VBR<br>Reg                                                                                                    | BOT0×FFF815FF  BOT0×FFF815FF  F P U  OFFF80CD6  000000830  0A957F886  000000002  OFFF4000  OFFF7FFF  000000200  OFFF83FF0  012345678  OFFF80000  isterBank                                                                                                    |              |
| 5]<br>A-one H-DEbugger<br>7-(ル(E) データ(D) 実i<br>夢止 割込 15 PC 0<br>FF80D98: 98<br>FFF80D98: 98<br>FFF80D94: 98<br>FFF80D94: 98<br>FFF80D42: 99<br>FFF80D42: 99<br>FFF80D4E: 100<br>101<br>102<br>FFF80D00: 104<br>FFF80D00: 104<br>FFF80D00: 104<br>FFF80D00: 108<br>FFF80D00: 108<br>FFF80D00: 108<br>FFF80D00: 109<br>FFF80E01: 109<br>FFF80E01: 109<br>FFF80E01: 109<br>FFF80E01: 109<br>FFF80E01: 109<br>FFF80E01: 109<br>FFF80E01: 109<br>FFF80E01: 109<br>FFF80E01: 110<br>FFF80E11: 111<br>112<br>113<br>114<br>FFF80E28: 115<br>FFF80E20: 116                                                                                                    | x & Flashwriter for Ve         (T(G)       ブレーク(E)       割り込         FFF80D98       周期       Yin         (m)       (m)       (m)         (char       CudWaitT(char *color       (m)         (char       CudWaitT(char *color       (m)         (m)       (m)       (m)       (m)         (char       CudWaitT(char *color       (m)         (char       CudWaitT(char *color       (m)         (m)       (m)       (m)       (m)         (char       CudWaitT(char *color       (m)       (m)         (char       CudWaitT(char *color       (m)       (m)         (char       CudWaitT(char *color       (m)       (m)         (char       CudWaitT(char *color       (m)       (m)         (char       CudWaitT(char *color       (m)       (m)         (char       (m)       (m)       (m)       (m)         (char       (m)       (m)       (m)       (m)         (char       (m)       (m)       (m)       (m)         (char       (m)       (m)       (m)       (m)       (m)         (char       (m)       (m)       (m)       (m) <td< td=""><td>r10.10A A-one AH7<br/>みの オブション(の) ヘル<br/>マ CPU SH7264(RAM-1M<br/>・ Src へ Nix へ Asm<br/>nd)<br/>( Src へ Nix へ Asm<br/>nd)<br/>(<br/>= '%';<br/>= 0;<br/>= 4;<br/>= '0;<br/>= Sector ※ 8;<br/>= Sector ※ 8;<br/>= Sector ※ 0xff;<br/>= 0;<br/>= ctor &gt;= SectorNax) {<br/>Step = 0;<br/>= '%';<br/>= 0;<br/>= '%';<br/>= 0;<br/>= '%';<br/>= 0;<br/>= ( );<br/>= ( );<br/>=</td><td>1000 Ver10,10(2011)<br/>つけいのでは、このでは、このののでは、、、、、、、、、、、、、、、、、、、、、、、、、</td><td>-03-07)<br/>×12 書込回<br/>マロロ<br/>ご進ん<br/>こ進ん<br/>R3<br/>R4<br/>R5<br/>R6<br/>R7<br/>MACH<br/>GBR<br/>TBR</td><td>for SH2A(HI<br/>激00000 TOPOx<br/>実行ステー接 7<br/>F レジスタ SI<br/>00F13<br/>0FFF80D38<br/>000000000<br/>0FFF7FFF<br/>000000000<br/>0FFF815C0<br/>000000000<br/>000000000<br/>000000000<br/>000000</td><td>JDD)<br/>00000800<br/>筋速<br/>H-2/A<br/>210T<br/>R8<br/>R9<br/>R10<br/>R11<br/>R12<br/>R13<br/>R14<br/>R12<br/>R13<br/>R14<br/>R12<br/>R13<br/>R14<br/>R12<br/>R13<br/>R14<br/>R12<br/>R13<br/>R14<br/>R12<br/>R13<br/>R14<br/>R12<br/>R13<br/>R14<br/>R12<br/>R13<br/>R14<br/>R12<br/>R13<br/>R14<br/>R14<br/>R15<br/>R15<br/>R15<br/>R15<br/>R15<br/>R15<br/>R15<br/>R15<br/>R15<br/>R15</td><td>BOT0×FFF815FF<br/>BOT0×FFF815FF<br/>F P U<br/>OFFF80CD6<br/>000000830<br/>0A957F886<br/>000000002<br/>0FFF74000<br/>0FFF7FFF<br/>000000200<br/>0FFF83FF0<br/>012345678<br/>0FFF80000<br/>isterBank</td><td></td></td<>                                                                                                    | r10.10A A-one AH7<br>みの オブション(の) ヘル<br>マ CPU SH7264(RAM-1M<br>・ Src へ Nix へ Asm<br>nd)<br>( Src へ Nix へ Asm<br>nd)<br>(<br>= '%';<br>= 0;<br>= 4;<br>= '0;<br>= Sector ※ 8;<br>= Sector ※ 8;<br>= Sector ※ 0xff;<br>= 0;<br>= ctor >= SectorNax) {<br>Step = 0;<br>= '%';<br>= 0;<br>= '%';<br>= 0;<br>= '%';<br>= 0;<br>= ( );<br>= ( );<br>=                                                                                                    | 1000 Ver10,10(2011)<br>つけいのでは、このでは、このののでは、、、、、、、、、、、、、、、、、、、、、、、、、                                                                                                    | -03-07)<br>×12 書込回<br>マロロ<br>ご進ん<br>こ進ん<br>R3<br>R4<br>R5<br>R6<br>R7<br>MACH<br>GBR<br>TBR               | for SH2A(HI<br>激00000 TOPOx<br>実行ステー接 7<br>F レジスタ SI<br>00F13<br>0FFF80D38<br>000000000<br>0FFF7FFF<br>000000000<br>0FFF815C0<br>000000000<br>000000000<br>000000000<br>000000                              | JDD)<br>00000800<br>筋速<br>H-2/A<br>210T<br>R8<br>R9<br>R10<br>R11<br>R12<br>R13<br>R14<br>R12<br>R13<br>R14<br>R12<br>R13<br>R14<br>R12<br>R13<br>R14<br>R12<br>R13<br>R14<br>R12<br>R13<br>R14<br>R12<br>R13<br>R14<br>R12<br>R13<br>R14<br>R12<br>R13<br>R14<br>R14<br>R15<br>R15<br>R15<br>R15<br>R15<br>R15<br>R15<br>R15<br>R15<br>R15 | BOT0×FFF815FF<br>BOT0×FFF815FF<br>F P U<br>OFFF80CD6<br>000000830<br>0A957F886<br>000000002<br>0FFF74000<br>0FFF7FFF<br>000000200<br>0FFF83FF0<br>012345678<br>0FFF80000<br>isterBank                                                                                                    |              |
| 6]<br>A-one H-DEbugger<br>アイル(E) データ(D) 実i<br>亭止 割込 15 PC 0<br>FF80D98: 96<br>97<br>FFF80D98: 98<br>FFF80D94: 98<br>FFF80D94: 98<br>FFF80D94: 98<br>FFF80D94: 98<br>FFF80D94: 98<br>FFF80D94: 100<br>101<br>102<br>FFF80D00: 104<br>FFF80D00: 104<br>FFF80D00: 108<br>FFF80D00: 108<br>FFF80D00: 108<br>FFF80D00: 108<br>FFF80D00: 108<br>FFF80E04: 110<br>FFF80E04: 110<br>FFF80E04: 110<br>FFF80E1E: 111<br>112<br>113<br>114<br>FFF80E28: 115<br>FFF80E22: 117                                                                                                    | x        Flashwriter for Ve         (T(G)       ブレーク(E)       割り込         FFF80D98       「割川」「 Yiii         (m)       (m)         (char       CudWaitT(char *Coll         (char       CudWaitT(char *Coll         (m)       (m)         (char       CudWaitT(char *Coll         (m)       (m)         (char       CudWaitT(char *Coll         (m)       (m)         (m)       (m)         (char       (m)         (m)       (m)         (case 0: break;       case 1:         (m)       (m)         (m)       (m)         (cm)       (m)         (m)       (m)         (case 1:       (m)         (m)       (m)         (m)       (m)         (cm)       (m)         (m)       (m)         (case 2:       (m)         (m)       (m)         (m)       (m)         (m)       (m)         (m)       (m)         (m)       (m)         (m)       (m)         (m)       (m)         (m)       (m)                                                                                                    | r10.10A A-one AH7<br>∂ Q オブション(Q) ∧J/<br>∞ CPU SH7264(RAM-1M<br>( Src ∩ Nix ∩ Asm<br>md)<br>( Src ∩ Nix ∩ Asm<br>md)<br>(<br>= '%';<br>= 0;<br>= 4;<br>= '%';<br>= 0;<br>= 5ector ≫ 8;<br>= Sector ≫ 8;<br>= Sector ≫ 8;<br>= Sector ≫ 8;<br>= Sector ≫ 8;<br>= 0;<br>= 0;<br>= | 1000 Ver10,10(2011)<br>ブ(日)<br>1 CLK-Advanced 12.0000<br>1 main.c<br>国数「CmdWaitT(0」)<br>ごいるのを確認します。<br>// Head<br>// Size<br>// Command(Delete)<br>// Sector(H)<br>// Sector(H                           | -03-07)<br>×12 書込回<br>こ進ん<br>こ進ん<br>R3<br>R4<br>R5<br>R6<br>R7<br>MACH<br>GBR<br>TBR                      | for SH2A(HI<br>激00000 TOPOx<br>実行ステート数 7<br>F レジスタ SI<br>00F13<br>0FFF80D38<br>000000000<br>0FFF7FFFF<br>000000000<br>0FFF815C0<br>000000000<br>000000000<br>000000000<br>000000                            | JDD)<br>000000800<br>新速<br>- 2/A<br>210T<br>R8<br>R9<br>R10<br>R11<br>R12<br>R13<br>R14<br>SP<br>R14<br>SP<br>WACL<br>VBR<br>Reg                                                                                                    | BOT0×FFF815FF<br>F P U<br>OFFF80CD6<br>000000830<br>0A957F886<br>000000002<br>0FFF74000<br>0FFF7FFF<br>000000200<br>0FFF83FF0<br>012345678<br>0FFF80000<br>isterBank                                                                                                    |              |
| 6]<br>A-one H-DEbugger<br>アイル(E) データ(D) 実i<br>亭止 割込 15 PC 0<br>FF80D98 ○ CndWait1<br>FFF80D98: 98<br>97<br>FFF80D98: 98<br>FFF80D98: 98<br>97<br>FFF80D98: 98<br>97<br>97<br>97<br>97<br>97<br>97<br>97<br>97<br>97<br>97                                                                                                    | x Elashwriter for Ve         (T(G) ブレーク(E) 割り)込         FFF80D98 「周川月」「Yn         char CudWaitT(char *Coll         char CudWaitT(char *Coll         cmd[3] = 0;         while(cmd[3] == 0){         while(cmd[3] == 0){         while(cmd[3] == 0){         switch(CmdStep)         case 0: break;         case 1:         cmd[0]         cmd[1]         cmd[4]         cmd[5]         cmd[6]         if (++S)         Cade         pbreak;         case 2:         cmd[0]         cmd[1]         case 2:         cmd[0]         cmd[1]         cmd[2]         case 2:         cmd[0]         cmd[1]         case 2:         cmd[1]         cmd[2]         cmd[2]         cmd[2]         cmd[2]         cmd[2]         case 2:         cmd[2]         cmd[2]         cmd[2]                                                                                                    | r10.10A A-one AH7<br>ar Q オブション(Q) ヘル<br>W CPU SH7264(RAM-1M<br>CPU SH7264(RAM-1M<br>C Src C Mix C Asm<br>md)<br>(<br>Src C Mix C Asm<br>md)<br>(<br>(<br>- 'X';<br>= 0;<br>= sector & 0xff;<br>= 0;<br>= sector >> 8;<br>= Sector >> 8;<br>= sector >> 8;<br>= sector >> 8;<br>= sector >> 8;<br>= sector >> 8;<br>= sector >> 8;<br>= sector >> 8;<br>= 0;<br>= 0;                    | 1000 Ver10,10(2011)<br>つびいつ<br>10 main.c<br>同数「CmdWaitT(0」)(<br>こいるのを確認します。<br>パ Size<br>パ Command(Delete)<br>パ Sector(L)<br>パ Sector(L)<br>Sector(L)<br>パ Sector(L)<br>パ Sector(L)<br>Sector(L)<br>Sector(L)<br>Sector(L)<br>Sector(L)<br>Sector(L)<br>Sector(L)<br>Sector(L)<br>Sector(L)<br>Sector(L)<br>Secto | -03-07)<br>×12 書込回<br>マロロ<br>こ進ん<br>R3<br>R4<br>R5<br>R6<br>R7<br>MACH<br>GBR<br>TBR                      | for SH2A(HI<br>酸00000 TOP0x<br>実行ステード数 ア<br>F レジスタ SI<br>00F13:<br>0FFF80D98<br>000000000<br>0FFE7FFFF<br>000000000<br>000000000<br>000000000<br>000000                                                     | JDD)<br>000008800<br>5 速 ▼<br>1-2/A<br>210T<br>PR<br>R3<br>R10<br>R11<br>R12<br>R13<br>R14<br>SP<br>NACL<br>VBR<br>Reg                                                                                                    | BOT0%FFF815FF                                                                                                    |              |
| 6]<br>A-one H-DEbugger<br>アイル(E) データ(D) 実<br>う止 割込 15 PC 0<br>FF80D98 ○ CndWait1<br>FF80D98: 98<br>FFF80D94: 98<br>FFF80D94: 98<br>FFF80D94: 98<br>FFF80D94: 99<br>FFF80D94: 99<br>FFF80D94: 99<br>FFF80D94: 99<br>FFF80D94: 99<br>FFF80D94: 99<br>FFF80D94: 99<br>FFF80D94: 99<br>FFF80D94: 99<br>FFF80D94: 100<br>FFF80D05: 108<br>FFF80D95: 108<br>FFF80D95: 108<br>FFF80D95: 108<br>FFF80D95: 108<br>FFF80D95: 108<br>FFF80D95: 108<br>FFF80D95: 108<br>FFF80D95: 108<br>FFF80D95: 108<br>FFF80D95: 108<br>FFF80D95: 108<br>FFF80D95: 108<br>FFF80D95: 108<br>FFF80D95: 108<br>FFF80D95: 108<br>FFF80D95: 108<br>FFF80E25: 117<br>FFF80E28: 115<br>FFF80E26: 118<br>FFF80E26: 118<br>FFF80E40: 119<br>FFF80E40: 119<br>FFF80E40: 119<br>FFF80E40: 119                                                                                                    | x & Flashwriter for Ve         (T(G) ブレーク(E) まり)込         FFF80D98 □ BUR □ Ye         char CndWaitT(char *C         cmd[3] = 0;         while(cnd[3] == 0){         while(cnd[3] == 0){         while(cnd[3] == 0){         switch(CndStep)         case 0: break:         case 1:         cnd[0]         cmd[1]         cnd[4]         cnd[5]         cnd[6]         if (++S)         Cnd         preak;         case 2:         cnd[0]         cnd[1]         cnd[2]         cnd[3]                                                                                                    | r10.10A A-one AH7<br>ar Q オブション(Q) ヘル<br>W CPU SH7264(RAM-1M<br>(* Src (* Mix (* Asm<br>md))<br>(* Src (* Mix (* Asm<br>md))<br>(* Src (* Src (* Mix (* Asm<br>md))<br>(* Src (* Src                                                                                                    | 1000 Ver10,10(2011)<br>ブ(H)<br>1 CLK-Advanced 12.0000<br>1 main.c<br>調数「CmdWaitT()」(<br>いるのを確認します。<br>// Head<br>// Size<br>// Connand(Delete)<br>// Sector(L)<br>// Sector(L)<br>// Sector(L)<br>// Sun(dumy)<br>// 全セクター終了<br>(Weiteつフンよどの<br>く操作><br>「Watch」ショート P<br>リックします。                                                                                                    | -03-07)<br>×12 書込回<br>マロロ<br>ご進ん<br>こ進ん<br>R3<br>R4<br>R5<br>R6<br>R7<br>MACH<br>GBR<br>TBR<br>B をク       | for SH2A(HI<br>酸00000 TOP0x<br>実行ステート数 ア<br>F レジスタ SI<br>00F13:<br>0FFF80D98<br>000000000<br>0FFE7FFFF<br>000000000<br>000000000<br>000000000<br>000000                                                     | JDD)<br>00000800<br>5j速 ▼<br>1-2/A<br>210T<br>PR<br>R3<br>R10<br>R11<br>R12<br>R13<br>R14<br>SP<br>MACL<br>VBR<br>Res                                                                                                    | BOT0xFFF815FF BOT0xFFF815FF  F P U OFFF80CD6 000000830 0A357F886 00000002 0FFFF4000 0FFF7FFF 000000200 0FFF83FF0 012345678 0FFF80000 isterBank                                                                                                    |              |
| 6]<br>A-one H-DEbugger<br>アイル(E) データ(D) 実<br>等止 割込 15 PC 0<br>FF80D98 ○ CmdNait1<br>FF80D98: 98<br>FFF80D98: 98<br>FFF80D98: 98<br>FFF80D98: 98<br>FFF80D98: 98<br>FFF80D98: 98<br>FFF80D98: 98<br>FFF80D98: 98<br>FFF80D98: 98<br>FFF80D98: 98<br>FFF80D0: 100<br>FFF80D00: 104<br>FFF80D00: 104<br>FFF80D00: 105<br>FFF80D00: 108<br>FFF80D00: 108<br>FFF80D000: 108<br>FFF80D00: 108                                                                                                    | * * Flashwriter for Ve         (7(G) ブレーク(E) *))2         FFF80D98         (a) = 0;         (a) = 0; <td>r10.10A A-one AH7<br/>ar Q オブション(Q) ヘル<br/>W CPU SH7264(RAM-1M<br/>(* Src C Mix C Asm<br/>nd)<br/>(* Src C Mix C Asm<br/>nd)<br/>(* Src C Mix</td> <td>1000 Ver10.10(2011<br/>プ(E)<br/>1 CLK-Advanced 12.0000<br/>1 main.c<br/>割数「CmdWaitT()」(<br/>いるのを確認します。<br/>// Head<br/>// Size<br/>// Connand(Delete)<br/>// Sector(L)<br/>// Sector(L)</td> <td>-03-07)<br/>×12 書込回<br/>マロロロ<br/>ご進ん<br/>の<br/>R3<br/>R4<br/>R5<br/>R6<br/>R7<br/>MACH<br/>GBR<br/>TBR<br/>武</td> <td>for SH2A(HI<br/>識00000 TOPOxi<br/>実行スケート数 ア<br/>F レジスタ SI<br/>00F13:<br/>0FFF80D98<br/>000000000<br/>0FFF2FFFF<br/>000000000<br/>0FFF815C0<br/>000000000<br/>000000000<br/>000000000<br/>000000</td> <td>JDD)<br/>00000800<br/>5j速 ▼<br/>1-2/A<br/>210T<br/>PR<br/>R9<br/>R10<br/>R11<br/>R12<br/>R13<br/>R14<br/>SP<br/>MACL<br/>VBR<br/>Reg</td> <td>BOT0×FFF815FF BOT0×FFF815FF  F P U OFFF80CD6 000000830 0A357F886 000000002 0FFF7886 00000000 0FFF83FF0 012345678 0FFF80000 isterBank 7'L~73¥48 1</td> <td></td> | r10.10A A-one AH7<br>ar Q オブション(Q) ヘル<br>W CPU SH7264(RAM-1M<br>(* Src C Mix C Asm<br>nd)<br>(* Src C Mix C Asm<br>nd)<br>(* Src C Mix                                                                                                    | 1000 Ver10.10(2011<br>プ(E)<br>1 CLK-Advanced 12.0000<br>1 main.c<br>割数「CmdWaitT()」(<br>いるのを確認します。<br>// Head<br>// Size<br>// Connand(Delete)<br>// Sector(L)<br>// Sector(L)                            | -03-07)<br>×12 書込回<br>マロロロ<br>ご進ん<br>の<br>R3<br>R4<br>R5<br>R6<br>R7<br>MACH<br>GBR<br>TBR<br>武           | for SH2A(HI<br>識00000 TOPOxi<br>実行スケート数 ア<br>F レジスタ SI<br>00F13:<br>0FFF80D98<br>000000000<br>0FFF2FFFF<br>000000000<br>0FFF815C0<br>000000000<br>000000000<br>000000000<br>000000                          | JDD)<br>00000800<br>5j速 ▼<br>1-2/A<br>210T<br>PR<br>R9<br>R10<br>R11<br>R12<br>R13<br>R14<br>SP<br>MACL<br>VBR<br>Reg                                                                                                    | BOT0×FFF815FF BOT0×FFF815FF  F P U OFFF80CD6 000000830 0A357F886 000000002 0FFF7886 00000000 0FFF83FF0 012345678 0FFF80000 isterBank 7'L~73¥48 1                                                                                                    |              |
| 6]<br>A=one H=DEbugger<br>(7) (E) 7 - 9(D) ₹<br>(7) (E) 7 - 9(D) ₹<br>(7) (E) 7 - 9(D) ₹<br>(7) (E) 7 - 9(D) ₹<br>(7) (F) (E) (E) (E) (E) (E) (E) (E) (E) (E) (E                                                                                                    | * * Flashwriter for Ve         (T(G) ブレーク(B) *))(2)         FFF80D98         ************************************                                                                                                    | r10.10A A-one AH7<br>∂×Q オブション(Q) ∧J/<br>W CPU SH7264(RAM-1M<br>(* Src C Mix C Asm<br>md)<br>(* Src C Mix C Asm<br>md)<br>(* Src C Mix                                                                                                    | 1 CLK-Advanced 12.0000<br>1 CLK-Advanced 12.0000<br>1 main.c                                                                                                    | -03-07)<br>×12 書込回<br>マロロ<br>ご進ん<br>こ進ん<br>R3<br>R4<br>R5<br>R6<br>R7<br>MACH<br>GBR<br>TBR<br>Bをク        | for SH2A(HI<br>激00000 TOPOx<br>実行ステー接 ア<br>F レジスタ SI<br>00F13:<br>0FFF80D38<br>000000000<br>0FFF7FFFF<br>000000000<br>000000000<br>000000000<br>000000                                                      | JDD)<br>00000800<br>新速<br>- 2/A<br>210T<br>PR<br>R8<br>R9<br>R10<br>R11<br>R12<br>R13<br>R14<br>SP<br>MACL<br>VBR<br>Reg                                                                                                    | EDT0×FFF815FF EDT0×FFF815FF EDT0×FFF815FF EDT000000000 EFFF80CD6 EDT00000000 EFFF80000 EFFF80000 EFFF80000 EFFF80000 EI12345678 EFFF80000 EI12345678 EFFF800 |              |
| 6]<br>A=one H=DEbuccer<br>アイル(E) データ(D) 実行<br>等止 割込 15 PC 0<br>FF80D98 ■ CndWait1<br>FF80D98 97<br>FFF80D98: 98<br>97<br>FFF80D98: 98<br>97<br>FFF80D00: 100<br>FFF80D00: 100<br>FFF80D00: 100<br>FFF80D00: 100<br>FFF80D00: 100<br>FFF80D90: 100<br>FFF80D98: 100<br>FFF80D98: 10                                                                                                    | x & Flashwriter for Ve         (T(G) ブレーク(B) 割り込         FFF80D98         (main (G) = 0;         while(cmd[3] = 0;         while(cmd[3] == 0){         while(cmd[3] == 0){         while(cmd[3] == 0){         switch(CmdStep)         case 0: break;         case 1:         cmd[0]         cmd[1]         cmd[2]         cmd[3]         cmd[4]         cmd[5]         case 2:         case 2:         cmd[1]         cmd[2]         cmd[3]         cmd[4]         case 2:         cmd[1]         cmd[2]         cmd[1]         cmd[2]         cmd[3]         cmd[4]         case 2:         cmd[3]         cmd[4]         cmd[3]         cmd[4]         cmd[4]         case 1:         case 2:         cmd[3]         cmd[4]         cmd[4]         cmd[4]         cmd[4]         cmd[4]         cmd[4]         cmd[4]         cmd[4]     <                                                                                                    | r10.10A A-one AH7<br>ar Q                                                                                                    | 1 CLK-Advanced 12.0000<br>1 CLK-Advanced 12.0000<br>1 main.c                                                                                                    | -03-07)<br>×12 書込回<br>マロロ<br>ご進ん<br>こ進ん<br>R3<br>R4<br>R5<br>R6<br>R7<br>MACH<br>GBR<br>TBR<br>Bをク        | for SH2A(H)<br>激00000 TOPOx<br>実行ステー技 7<br>F レジスタ SH<br>00F13<br>0FFF80D38<br>000000000<br>0FFF7FFF<br>000000000<br>000000000<br>000000000<br>000000                                                        | JDD)<br>00000800<br>訪速<br>-2/A<br>210T<br>R8<br>R9<br>R10<br>R11<br>R12<br>R13<br>R14<br>R12<br>R13<br>R14<br>VBR<br>R10<br>R11<br>R12<br>R13<br>R14<br>VBR<br>R10<br>R10<br>R11<br>R12<br>R13<br>R14<br>VBR                                                                                                    | BOT0×FFF815FF BOT0×FFF815FF  F P U OFFF80CD6 000000830 0A957F886 000000002 0FFF74000 0FFF27FFFF 000000000 0FFF83FF0 012345678 0FFF80000 isterBank 7'L~?%¥#8                                                                                                    |              |
| 6]<br>A-one H-DEbugger<br>アイル(E) データ(D) 実i<br>亭止 割込 15 PC 0<br>FF80D98 ○ CndWait1<br>FFF80D98: 98<br>FFF80D98: 98<br>FFF80D98: 98<br>FFF80D98: 98<br>FFF80D98: 98<br>FFF80D98: 98<br>FFF80D98: 98<br>FFF80D98: 98<br>FFF80D98: 98<br>FFF80D98: 98<br>FFF80D98: 98<br>FFF80D00: 103<br>FFF80D00: 104<br>FFF80D00: 104<br>FFF80D00: 104<br>FFF80D00: 108<br>FFF80D00: 108<br>FFF80D00: 108<br>FFF80D00: 109<br>FFF80D00: 109<br>FFF80E00: 109<br>FFF80E00: 109<br>FFF80E00: 109<br>FFF80E00: 109<br>FFF80E00: 109<br>FFF80E00: 108<br>FFF80E2: 117<br>FFF80E28: 115<br>FFF80E28: 115<br>FFF80E28: 115<br>FFF80E28: 117<br>FFF80E28: 118<br>FFF80E34: 118<br>FFF80E34: 119<br>FFF80E34: 119                                                                                                    | x Flashwriter for Ve         (T(G) ブレーク(E) 割り)込         FFF80D98 「周川月」「Yn         char CudWaitT(char *C         char CudWaitT(char *C         cmd[3] = 0;         while(cmd[3] == 0){         while(cmd[3] == 0){         while(cmd[3] == 0){         switch(CmdStep)         case 0: break;         case 1:         cmd[0]         cmd[1]         cmd[4]         cmd[5]         cmd[6]         if (++S)         Cmd[1]         cmd[2]         cmd[4]         cmd[2]         cmd[1]         cmd[2]         cmd[4]         cmd[2]         cmd[2]         cmd[1]         cmd[2]         cmd[1]         cmd[2]         cmd[3]         cmd[4]         switfn1         main.c         H0                                                                                                    | r10.10A A-one AH7<br>ar Q                                                                                                    | 1000 Ver10,10(2011)<br>つけいの<br>10 Main.c<br>回数「CmdWaitT(0」)(<br>こいるのを確認します。<br>// Head<br>// Size<br>// Command(Delete)<br>// Sector(L)<br>// Sector(L)<br>// Se                         | -03-07)<br>×12 書込回<br>マロロ<br>ご進ん<br>こ進ん<br>R3<br>R4<br>R5<br>R6<br>R7<br>MACH<br>GBR<br>TBR<br>Bをク        | for SH2A(H)<br>激00000 TOPOx<br>実行ステー接<br>F レジスタ SI<br>00F13<br>00FF780D38<br>000000000<br>00FF787FFF<br>000000000<br>000000000<br>000000000<br>000000                                                       | JDD)<br>00000800<br>新速  - 2/A<br>210T<br>R8<br>R9<br>R10<br>R11<br>R12<br>R13<br>R14<br>SP<br>MACL<br>VBR<br>Res                                                                                                    | BOT0×FFF815FF<br>F P U<br>OFFF80CD6<br>000000830<br>0A957F886<br>000000020<br>0FFF74000<br>0FFF7FFF<br>000000200<br>0FFF83FF0<br>012345678<br>0FFF80000<br>isterBank<br>7'L-75¥48                                                                                                    |              |
| A-one H-DEbugger<br>-(ル(E) データ(D) 実i<br>AL 割込 15 PC 0<br>F80D98 CmdWait1<br>FF80D98: 98<br>FFF80D98: 98<br>FFF80D98: 98<br>FFF80D98: 98<br>FFF80D98: 98<br>FFF80D98: 98<br>FFF80D98: 98<br>FFF80D98: 98<br>FFF80D98: 100<br>101<br>102<br>FFF80D00: 103<br>FFF80D00: 104<br>FFF80D00: 108<br>FFF80D00: 108<br>FFF80D00: 108<br>FFF80D00: 108<br>FFF80D00: 108<br>FFF80D00: 108<br>FFF80D00: 108<br>FFF80D00: 108<br>FFF80D00: 108<br>FFF80D00: 108<br>FFF80D00: 108<br>FFF80D00: 108<br>FFF80D00: 108<br>FFF80D00: 108<br>FFF80D00: 108<br>FFF80E2: 117<br>FFF80E28: 115<br>FFF80E28: 115<br>FFF80E28: 117<br>FFF80E28: 118<br>FFF80E28: 118<br>FFF80E40: 119<br>FFF80E40: 119<br>FFF80E40:                                                                                                    | x Flashwriter for Ve         (T(G) ブレーク(E) 割り)込         FFF80D98 □ 周川月 □ Ye         char CudWaitT(char *C         char CudWaitT(char *C         cmd[3] = 0;         while(cmd[3] == 0){         while(cmd[3] == 0){         while(cmd[3] == 0){         switch(CmdStep)         case 0: break:         case 1:         cmd[0]         cmd[1]         cmd[3]         cmd[4]         cmd[6]         if (++S)         Cmd         pbreak;         case 2:         cmd[0]         cmd[1]         cmd[2]         cmd[3]         cmd[4]         cmd[4]         cmd[5]         cmd[6]         if (++S)         Cmd[1]         cmd[2]         cmd[3]         cmd[3]         cmd[4]         switch(CmdS)         ax         on Reset       ¥in                                                                                                    | r10.10A A-one AH7<br>ar Q                                                                                                    | 1 CLK-Advanced 12.0000<br>1 CLK-Advanced 12.0000<br>1 main.c                                                                                                    | -03-07)<br>×12 書込回<br>マロロ<br>ご進ん<br>こ進ん<br>R3<br>R4<br>R5<br>R6<br>R7<br>MACH<br>GBR<br>TBR<br>Bをク        | for SH2A(HI<br>酸00000 TOP0xi<br>実行ステード数 ア<br>F レジスタ SI<br>00F13:<br>0FFF80D98<br>000000000<br>0FFF815C0<br>000000000<br>000000000<br>000000000<br>000000                                                    | JDD)<br>00000800<br>新速  - 2/A<br>210T<br>R8<br>R9<br>R10<br>R11<br>R12<br>R13<br>R14<br>SP<br>MACL<br>VBR<br>Reg                                                                                                    | EI IntFla                                                                                                    |              |
| A=one       H= DEbugger         (1)(()       ブータ(D)       実i         A= one       H= DEbugger       (1)(()       ブータ(D)       実i         A= below       第月込       15 PC 0       (1)(1)       (1)(1)       (1)(1)         FF80D38:       80       97       FF80D34:       98       (1)(1)       (1)(1)       (1)(1)       (1)(1)       (1)(1)       (1)(1)       (1)(1)       (1)(1)       (1)(1)       (1)(1)       (1)(1)       (1)(1)       (1)(1)       (1)(1)       (1)(1)       (1)(1)       (1)(1)       (1)(1)       (1)(1)       (1)(1)       (1)(1)       (1)(1)       (1)(1)       (1)(1)       (1)(1)       (1)(1)       (1)(1)       (1)(1)       (1)(1)       (1)(1)       (1)(1)       (1)(1)       (1)(1)       (1)(1)       (1)(1)       (1)(1)       (1)(1)       (1)(1)       (1)(1)       (1)(1)       (1)(1)       (1)(1)       (1)(1)       (1)(1)       (1)(1)       (1)(1)       (1)(1)       (1)(1)       (1)(1)       (1)(1)       (1)(1)       (1)(1)       (1)(1)       (1)(1)       (1)(1)       (1)(1)       (1)(1)       (1)(1)       (1)(1)       (1)(1)       (1)(1)       (1)(1)       (1)(1)       (1)(1)       (1)(1)       (1)(1)       (1)(1)       (1)(1) <td>* * Flashwriter for Ve         (7(G) ブレーク(E) *))3         FFF80D98         (a) = 0;         (a) = 0;<td>r10.10A A-one AH7<br/>ar Q オブション(Q) ヘル<br/>W CPU SH7264(RAM-1M<br/>Src C Mix C Asm<br/>md)<br/>(* Src C Mix C Asm<br/>md)<br/>(* Src C Mix C A</td><td>1 CLK-Advanced 12.0000<br/>1 CLK-Advanced 12.0000<br/>1 main.c<br/>調数「CmdWaitT()」(<br/>いるのを確認します、<br/>// Head<br/>// Size<br/>// Connand(Delete)<br/>// Sector(L)<br/>// Sector(L)<br/>// Sector(L)<br/>// Sun(dumy)<br/>// 全セクター終了<br/>(UniteDD2') ECC<br/>(UniteDD2') ECC</td><td>-03-07)<br/>×12 書込回<br/>マロロロ<br/>ご進ん<br/>の<br/>不 HZ<br/>R3<br/>R4<br/>R5<br/>R6<br/>R7<br/>MACH<br/>GBR<br/>TBR<br/>Bをク</td><td>for SH2A(HI<br/>識00000 TOP0x<br/>実行ステー接 ア<br/>F レジスタ SI<br/>00F13:<br/>0FFF80D38<br/>000000000<br/>0FFF7FFF<br/>000000000<br/>000000000<br/>000000000<br/>000000</td><td>JDD)<br/>00000800<br/>新速<br/>1-2/A<br/>210T<br/>PR  <br/>R8<br/>R9<br/>R10<br/>R11<br/>R12<br/>R13<br/>R14<br/>SP  <br/>MACL  <br/>VBR  <br/>Reg</td><td>EI IntFla</td><td></td></td> | * * Flashwriter for Ve         (7(G) ブレーク(E) *))3         FFF80D98         (a) = 0;         (a) = 0; <td>r10.10A A-one AH7<br/>ar Q オブション(Q) ヘル<br/>W CPU SH7264(RAM-1M<br/>Src C Mix C Asm<br/>md)<br/>(* Src C Mix C Asm<br/>md)<br/>(* Src C Mix C A</td> <td>1 CLK-Advanced 12.0000<br/>1 CLK-Advanced 12.0000<br/>1 main.c<br/>調数「CmdWaitT()」(<br/>いるのを確認します、<br/>// Head<br/>// Size<br/>// Connand(Delete)<br/>// Sector(L)<br/>// Sector(L)<br/>// Sector(L)<br/>// Sun(dumy)<br/>// 全セクター終了<br/>(UniteDD2') ECC<br/>(UniteDD2') ECC</td> <td>-03-07)<br/>×12 書込回<br/>マロロロ<br/>ご進ん<br/>の<br/>不 HZ<br/>R3<br/>R4<br/>R5<br/>R6<br/>R7<br/>MACH<br/>GBR<br/>TBR<br/>Bをク</td> <td>for SH2A(HI<br/>識00000 TOP0x<br/>実行ステー接 ア<br/>F レジスタ SI<br/>00F13:<br/>0FFF80D38<br/>000000000<br/>0FFF7FFF<br/>000000000<br/>000000000<br/>000000000<br/>000000</td> <td>JDD)<br/>00000800<br/>新速<br/>1-2/A<br/>210T<br/>PR  <br/>R8<br/>R9<br/>R10<br/>R11<br/>R12<br/>R13<br/>R14<br/>SP  <br/>MACL  <br/>VBR  <br/>Reg</td> <td>EI IntFla</td> <td></td>                                                                                                    | r10.10A A-one AH7<br>ar Q オブション(Q) ヘル<br>W CPU SH7264(RAM-1M<br>Src C Mix C Asm<br>md)<br>(* Src C Mix C Asm<br>md)<br>(* Src C Mix C A                                                                                                    | 1 CLK-Advanced 12.0000<br>1 CLK-Advanced 12.0000<br>1 main.c<br>調数「CmdWaitT()」(<br>いるのを確認します、<br>// Head<br>// Size<br>// Connand(Delete)<br>// Sector(L)<br>// Sector(L)<br>// Sector(L)<br>// Sun(dumy)<br>// 全セクター終了<br>(UniteDD2') ECC<br>(UniteDD2') ECC                                                                           | -03-07)<br>×12 書込回<br>マロロロ<br>ご進ん<br>の<br>不 HZ<br>R3<br>R4<br>R5<br>R6<br>R7<br>MACH<br>GBR<br>TBR<br>Bをク | for SH2A(HI<br>識00000 TOP0x<br>実行ステー接 ア<br>F レジスタ SI<br>00F13:<br>0FFF80D38<br>000000000<br>0FFF7FFF<br>000000000<br>000000000<br>000000000<br>000000                                                       | JDD)<br>00000800<br>新速<br>1-2/A<br>210T<br>PR  <br>R8<br>R9<br>R10<br>R11<br>R12<br>R13<br>R14<br>SP  <br>MACL  <br>VBR  <br>Reg                                                                                                    | EI IntFla                                                                                                    |              |
| A=one H=DEbugger<br>(JL(E)                                                                                                    | * * Flashwriter for Ve         (7(G) ブレーク(E) *))2         FFF80D98         ************************************                                                                                                    | r10.10A A-one AH7<br>a Q                                                                                                    | 1 CLK-Advanced 12.0000<br>1 CLK-Advanced 12.0000<br>1 main.c                                                                                                    | -03-07)<br>×12 書込回<br>マロロ<br>ご進ん<br>こ進ん<br>R3<br>R4<br>R5<br>R6<br>R7<br>MACH<br>GBR<br>TBR<br>Bをク        | for SH2A(H)<br>激00000 TOP0x<br>実行ステー技 ア<br>F レジスタ SH<br>00F13:<br>0FFF80D98<br>000000000<br>0FFE7FFFF<br>000000000<br>000000000<br>000000000<br>000000                                                      | JDD)<br>00000800<br>新速<br>1-2/A<br>210T<br>PR  <br>R8  <br>R10  <br>R11  <br>R12  <br>R13  <br>R14  <br>SP  <br>MACL  <br>VBR  <br>Reg                                                                                                    | EI IntFls                                                                                                    |              |

# [3-6-1]

|    | DEF Watch   |   |      |         |         |            |                | × |
|----|-------------|---|------|---------|---------|------------|----------------|---|
|    | Addres 💌 実行 | Ŧ | Туре | 更新      | Data    | □ 周期サ      | ンプル            |   |
| 0  | CmdStep     | • | long | FFF815  | AO: He: | <=00000000 | Dec=0000000000 |   |
| 0  | Sector      | • | long | FFF815/ | A4: He: | <=00000000 | Dec=0000000000 |   |
| 0  | WriteAdr    | • | long | FFF815  | A8: He: | <=00000000 | Dec=0000000000 |   |
| 0  | FromError   | • | long | FFF815  | B0: He: | <=00000000 | Dec=0000000000 |   |
| œ. |             | • | char |         |         |            |                |   |
| C  |             | • | char |         |         |            |                |   |

デバッグを進めるため、Watch 画面に変数を登録します。

| 1) CmdStep  |
|-------------|
| 2) Sector   |
| 3) WriteAdr |
| 4)FromError |

関数「CmdWaitT」のコントロールステップ変数 セクターイレーズの進行カウンター FROM 書き込み中アドレス エラー発生時情報

以上、4変数を登録します。

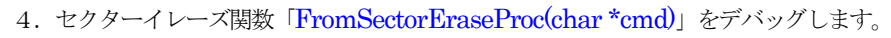

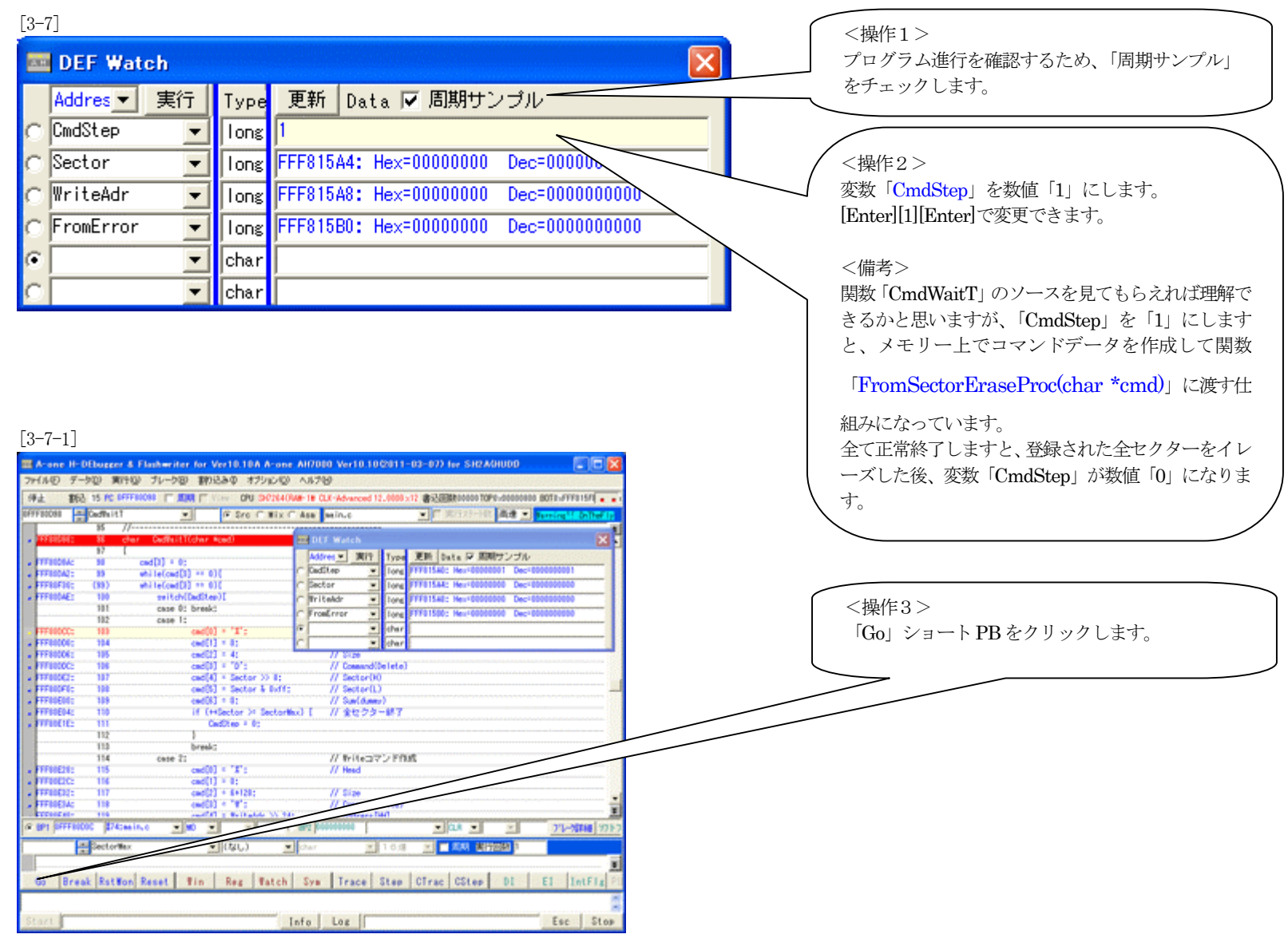

#### [3-8]

| 🧱 DEF Watch   |      |                                         | × |
|---------------|------|-----------------------------------------|---|
| Addres ▼ 実行   | Туре | 更新 Data 🔽 周期サンブル                        |   |
| 🔿 CmdStep 🔄 💌 | long | FFF815A0: Hex=00000000 Dec=0000000000   |   |
| 🔿 Sector 📃 💌  | long | FFF815A4: Hex=00000047 Dec=0000000071 🧹 | _ |
| ♥riteAdr      | long | FFF815A8: Hex=00000000 Dec=0000000000   |   |
| ○ FromError   | long | FFF815B0: Hex=00000000 Dec=0000000000   |   |
| •             | char |                                         |   |
| ○             | char |                                         |   |

セクターイレーズが正常に動作していますと、変数 「Sector」が、ゼロ「0」から登録セクター数までイ ンクリメントしていきます。 最終セクターまで正常終了しますと、変数 「CmdStep」がゼロ「0」になります。

異常終了しますと、[3·5]で設定したブレークポイン トで停止します。

[3-9]

|       | ,     |       |           |      |    |    |     |    |    |     |    |    |     |    |    |      |     |    |      |   |      |      |     |    |     |
|-------|-------|-------|-----------|------|----|----|-----|----|----|-----|----|----|-----|----|----|------|-----|----|------|---|------|------|-----|----|-----|
| 00300 | 000   | -     | 1×30_0000 |      |    |    |     | •  | X  | (Ŧ! | ノタ | シ  | ヺ   | •  | cł | 18.7 |     |    |      | • | 16逋  | •    | 原期  | 実行 | 回戰  |
| 00    | 30000 | 0:    |           | -F   | FF | FF | FF  | FF | FF | FF  | FF | FF | FF  | FF | FF | FF   | FF  | FF | FF   |   |      |      |     |    | 1   |
| 00    | 30001 | 0:    |           | FF   | FF | FF | FF  | FF | FF | FF  | FF | FF | FF  | FF | FF | FF   | FF  | FF | FF   |   |      |      |     |    | -   |
| 00    | 30002 | 0:    |           | FF   | FF | FF | FF  | FF | FF | FF  | FF | FF | FF  | FF | FF | FF   | FF  | FF | FF   |   |      |      |     |    | 120 |
| 00    | 30003 | 0:    |           | FF   | FF | FF | FF  | FF | FF | FF  | FF | FF | FF  | FF | FF | FF   | FF  | FF | FF   |   |      |      |     |    | -   |
| 00    | 30004 | 0:    |           | FF   | FF | FF | FF  | FF | FF | FF  | FF | FF | FF  | FF | FF | FF   | FF  | FF | FF   |   |      |      |     |    |     |
| 00    | 30005 | 0:    |           | FF   | FF | FF | FF  | FF | FF | FF  | FF | FF | FF  | FF | FF | FF   | FF  | FF | FF   |   |      |      |     |    |     |
| 00    | 30006 | 0:    |           | FF   | FF | FF | FF  | FF | FF | FF  | FF | FF | FF  | FF | FF | FF   | FF  | FF | FF   |   |      |      |     |    |     |
| 00    | 30007 | 0:    |           | FF   | FF | FF | FF  | FF | FF | FF  | FF | FF | FF  | FF | FF | FF   | FF  | FF | FF   |   |      |      |     |    |     |
| 00    | 30008 | 0:    |           | FF   | FF | FF | FF  | FF | FF | FF  | FF | FF | FF  | FF | FF | FF   | FF  | FF | FF   |   |      |      |     |    | -   |
| 00    | 30009 | 0:    |           | FF   | FF | FF | FF  | FF | FF | FF  | FF | FF | FF  | FF | FF | FF   | FF  | FF | FF   |   |      |      |     |    | Ŧ   |
| Go    | b E   | Ireak | RstMon    | Rese | t  |    | lin |    | R  | eg  |    | ¥a | atc | h  | 8  | Sym  | 100 | T  | race |   | Step | CTra | CSt | ep | DI  |

<ダンプ画面>

イレーズされているかダンプ画面で確認します。

5. 書き込み関数「FromWriteProc(char \*cmd)」をデバッグします。

## [3-10]

| 🔤 DEF Watch 🔀                                            | <操作1><br>プログラム進行を確認するため、「周期サンプル」                                   |
|----------------------------------------------------------|--------------------------------------------------------------------|
| Addres ▼ 実行 Type 更新 Data ▼ 周期サンプル                        | をチェックします。                                                          |
| 🔿 CmdStep 🔽 Iong 2                                       |                                                                    |
| C Sector 🔄 Iong FFF815A4: Hex=00000047 Dec=0000000       |                                                                    |
| ♥ WriteAdr 		 Iong FFF815A8: Hex=00000000 Dec=0000000000 | $\langle 梁 h 2 \rangle$<br>亦粉「CmdSton」な粉値「9」にします                   |
| C FromError 🔄 Iong FFF815B0: Hex=00000000 Dec=000000000  | ✓ 変数「Ondotep」を数値「2」にします。<br>[Enter][2][Enter]で変更できます。              |
| • char                                                   |                                                                    |
| C char                                                   | <備考><br>関数「CmdWaitT」のソースを見てもらえれば理解で<br>きるかと思いますが、「CmdSton」を「2」にします |
|                                                          | と、メモリー上でコマンドデータを作成して関数                                             |
|                                                          | 「FromWriteProc(char *cmd)」に渡す仕組みに                                  |
| [3-7-1]                                                  | なっています。                                                            |
|                                                          | 全て正常終了しますと、全エリア書き込み後、変数<br>「CmdStep」が数値「0」になります。                   |

<操作3> 「Go」ショート PB をクリックします。

| FEODER       | Cedfeitt              | *                      | @ Sro C Wix        | C As             | a sain,   | 6         |         | ▲ □ 第日スラートは 進速                                                                                                    | Terring !!                                                                                                    | attentis .                                                                                                    |
|--------------|-----------------------|------------------------|--------------------|------------------|-----------|-----------|---------|----------------------------------------------------------------------------------------------------|----------------------------------------------------------------------------------------------------|----------------------------------------------------------------------------------------------------|
|              | 85 /                  | /                      |                    |                  |           |           |         |                                                                                                    |                                                                                                    |                                                                                                    |
| 177 (10)(10) | - <b>88</b> d         | har – GedfeitTúcher Au | will little        |                  |           |           |         |                                                                                                    |                                                                                                    |                                                                                                    |
|              | 87 4                  |                        |                    |                  | Life a    | 10010     | Turks   | WHE Date IX HURST'S                                                                                                    | ÷u.                                                                                                    | 1.00                                                                                                    |
| TTROOM       | 50                    | ced[1] = 0;            |                    | -                | and it am |           |         | TTTELLAR Have ARRANGED                                                                                                    | Concert Balances and 1                                                                                                    |                                                                                                    |
| FFFEEDAZ:    | 89                    | while(cwd[3] == 0)(    |                    | 14               | and the b |           | TONE    | FFFETSMC, PRO-OPPORT                                                                                                    | 000-0000000000                                                                                                    |                                                                                                    |
| FF88F36;     | (89)                  | whiteCowdE81 ** 030    |                    | IC E             | Sector    |           | Tone    | FTYS1544: Mex+00000000                                                                                                    | Dec-0000000000                                                                                                    |                                                                                                    |
| TTUTAL       | 100                   | seitch(DedStep)        |                    | 0                | hiteAdr   |           | lone    | FYF015A0: Hex+00000000 1                                                                                                    | Dec-0000000000                                                                                                    |                                                                                                    |
|              | 101                   | case 01 break1         |                    | 0                | rostroom  |           | tone    | FTF01500: Nex+00000000 1                                                                                                    | Dec+0000000000                                                                                                    | _                                                                                                    |
|              | 10.2                  | case 1:                |                    | - 01             |           | -         | aba c   |                                                                                                    |                                                                                                    |                                                                                                    |
| FF BBCCC     | 183                   | CM0(0)                 | + (K)              | - 14             |           |           | - and   |                                                                                                    |                                                                                                    |                                                                                                    |
| TTORNEY .    | 104                   | CNOLTS                 |                    |                  |           | -         | forer.  |                                                                                                    |                                                                                                    | _                                                                                                    |
| TT OUTLOS    | 195                   | CMOLIJ                 |                    |                  | 11 -      | 120       | a la la |                                                                                                    |                                                                                                    |                                                                                                    |
| TTANK        |                       | cito(s)                | A Destar Valle     |                  | 110       | and and M | eridt.0 |                                                                                                    |                                                                                                    |                                                                                                    |
| TTOOLCO.     | 150                   | cacity<br>(m/0.1       | · Sector 1 Buff-   |                  |           | ect cell  |         |                                                                                                    |                                                                                                    |                                                                                                    |
| TTOOLOG-     | 100                   | 10000                  | - secon e 4001;    |                  | 11 *      | al day    |         |                                                                                                    |                                                                                                    |                                                                                                    |
| FFEDFOX.     | 110                   | if feet                | and an 24 Sectors  | feel 1           | 11.4      | 40.75.12  | -8.7    |                                                                                                    |                                                                                                    |                                                                                                    |
| TRANS IF-    | 111                   |                        | Care I In          |                  |           | 1974      | 10.     |                                                                                                    |                                                                                                    | anna (SS)                                                                                                    |
|              | 112                   |                        |                    |                  |           |           |         |                                                                                                    |                                                                                                    |                                                                                                    |
|              | 112                   | breakt                 |                    |                  |           |           |         |                                                                                                    |                                                                                                    |                                                                                                    |
|              | 114                   | case 21                |                    |                  | 1/ 1      | rile 37   | 0 M     | 241                                                                                                    |                                                                                                    |                                                                                                    |
| TFREETS:     | 115                   | cmd001                 | < 1816             |                  | // H      | ned       |         |                                                                                                    |                                                                                                    |                                                                                                    |
| TTUELC:      | 116                   | cad[1]                 | × 4:               |                  |           |           |         |                                                                                                    |                                                                                                    | (2))                                                                                                    |
| TFEOEDJ:     | 117                   | cad()]                 | + \$+128;          |                  | // \$     | 29        |         |                                                                                                    |                                                                                                    | -                                                                                                    |
| TFEBERA:     | 118                   | emdEX3                 | < 1411 C           |                  | // 0      | (March 1  |         |                                                                                                    |                                                                                                    |                                                                                                    |
| TTTOIT II.   | 114                   | الالبيد                | E BUTH ALLOW MY BE | 6                |           | _         | al l    | and the second second second second                                                                                                    | Contraction of the local division of the local division of the loc |                                                                                                    |
| 1P1 STTT     | 1000C \$745e          | ein.o - 90 -           | *                  |                  | PROPERTY  | 10        |         | • Q.R • ×                                                                                                    | 77-38                                                                                                    | M 9717                                                                                                    |
|              | - Sectorile           | ×                      | (ML) 3             | 1 0              | ur.       | *         | 16:0    |                                                                                                    | 1                                                                                                    |                                                                                                    |
|              |                       |                        |                    |                  |           | agent.    |         | teres and the second second se |                                                                                                    |                                                                                                    |
| -            | _                     |                        |                    |                  |           |           |         |                                                                                                    |                                                                                                    | - <u>-</u>                                                                                                    |
| ao Br        | eak RstWo             | n Reset Tin            | Reg Tatch          | 5                | yn Tr     | ace       | Step    | Cirac CStep DI                                                                                                    | El Ini                                                                                                    | (FLa PE                                                                                                    |
|              | and the second second |                        |                    |                  |           |           |         |                                                                                                    |                                                                                                    | 10                                                                                                    |
|              |                       |                        |                    |                  |           |           |         |                                                                                                    |                                                                                                    |                                                                                                    |
| 171          |                       |                        |                    | Info             | Los       | 1         |         |                                                                                                    | Esc                                                                                                    | Stop                                                                                                    |
|              |                       |                        |                    | A DESCRIPTION OF |           |           |         |                                                                                                    |                                                                                                    | and the second second se |

#### [3-11]

| 🔤 DEF Watch     |                                            |  |
|-----------------|--------------------------------------------|--|
| Addres ▼ 実行     | Type 更新 Data 🔽 周期サンブル                      |  |
| 🔿 CmdStep 📃 💌   | long FFF815A0: Hex=00000000 Dec=000000000  |  |
| 🔿 Sector 📃 💌    | Iong FFF815A4: Hex=00000047 Dec=0000000071 |  |
| 🔿 WriteAdr 📃 💌  | long FFF815A8: Hex=00400000 Dec=0004194304 |  |
| 🔿 FromError 🛛 💌 | long FFF815B0: Hex=00000000 Dec=000000000  |  |
| • •             | char                                       |  |
| C 🔹             | char                                       |  |

書き込みが正常に動作していますと、変数
「WriteAdr」が、ゼロ「0」から最終アドレスまで
「0x80」ごとに加算していきます。
最終アドレスまで正常終了しますと、変数
「CmdStep」がゼロ「0」になります。
異常終了しますと、[3-5]で設定したブレークポイン

トで停止します。

# [3-12]

| 00100000 🚆 0×10_0000 |         | -        | メモリ      | ダンブ 👱    | char     | 💌 16道 💌 🗖 周期 実行回       |
|----------------------|---------|----------|----------|----------|----------|------------------------|
| 00100000:            | 30 30 3 | 31 30 30 | 30 30 30 | 00 00 00 | 00 00 00 | 0 00 00 00100000       |
| 00100010:            | 00 00 0 | 00 00 00 | 00 00 00 | 00 00 00 | 00 00 00 | 0 00 00                |
| 00100020:            | 00 00 0 | 00 00 00 | 00 00 00 | 00 00 00 | 00 00 00 | 0 00 00                |
| 00100030:            | 00 00 0 | 00 00 00 | 00 00 00 | 00 00 00 | 00 00 00 | 0 00 00 [              |
| 00100040:            | 00 00 0 | 00 00 00 | 00 00 00 | 00 00 00 | 00 00 00 | 0 00 00 [              |
| 00100050:            | 00 00 0 | 00 00 00 | 00 00 00 | 00 00 00 | 00 00 00 | 0 00 00 [              |
| 00100060:            | 00 00 0 | 00 00 00 | 00 00 00 | 00 00 00 | 00 00 00 | 00 00                  |
| 00100070:            | 00 00 0 | 00 00 00 | 00 00 00 | 00 00 00 | 00 00 00 | 0 00 00                |
| 00100080:            | 30 30 3 | 31 30 30 | 30 38 30 | 01 01 01 | 01 01 01 | 01 01 00100080         |
| 00100090:            | 01 01 0 | 01 01 01 | 01 01 01 | 01 01 01 | 01 01 01 | 01 01 1                |
| Go Break RstMon R    | eset    | ¶in      | Reg      | Tatch    | Sym      | Trace Step CTrac CStep |

#### <ダンプ画面>

正しくデータが書き込まれたかダンプ画面で確認します。

ゼロ番地以外は、0x80 番地ごとに先頭のアドレス位置をASCII 文 字データを書き、残りは、ゼロから始まるパターンを+1 ごとに埋め ています。なお、ゼロ番地から 8 バイト分は、PC/SP レジスタの初 期データになりますので、誤動作防止のため[0xff]にしています。

- 5. その他関数「FromOpen(void)/FromClose(void)」が必要な場合は、必要に応じてデバッグして下さい。
  - 1) 関数「FromOpen(void)」
    - テスト用メイン関数「TestMain()」の60行でコール(Call)しています。
  - 2) 関数 「FromClose(void)」

テスト用関数「CmdWaitT(char\*cmd)」で、コントロールステップ変数「CmdStep」を「3」以上の数値をセットしますとコール(Call)されます。

6. 異常終了時のエラー情報-「long FromError[4]」の参照

# [3-12]

| == DEF (1)評価/変)                     | E              |   |
|-------------------------------------|----------------|---|
| 評価変数<br>更新 <mark>↑</mark> FromError | ·[0]           | - |
| Data Address[FFF8                   | 13C4]          |   |
| [0] == 0×00000057                   | Dec=0000000087 |   |
| [1] == 0x00320000                   | Dec=0003276800 |   |
| [2] == 0x00000082                   | Dec=0000000130 |   |
| [3] == 0×00000000                   | Dec=0000000000 |   |
|                                     |                |   |
|                                     |                |   |
|                                     |                | • |

#### <評価・変更窓>

エラー発生にて異常終了した場合は、変数「FromError[4]」に情報が残りますので、プログラム修正 の参考にして下さい。なお、この変数の仕様および名称等に規約はありませんので、自由に変更しても 構いません。

#### 【作成したFlashROMプログラムを正規リリース登録する】

1. FlashROMプログラムのデバッグが終了しましたら、Hewにて再コンパイルします。

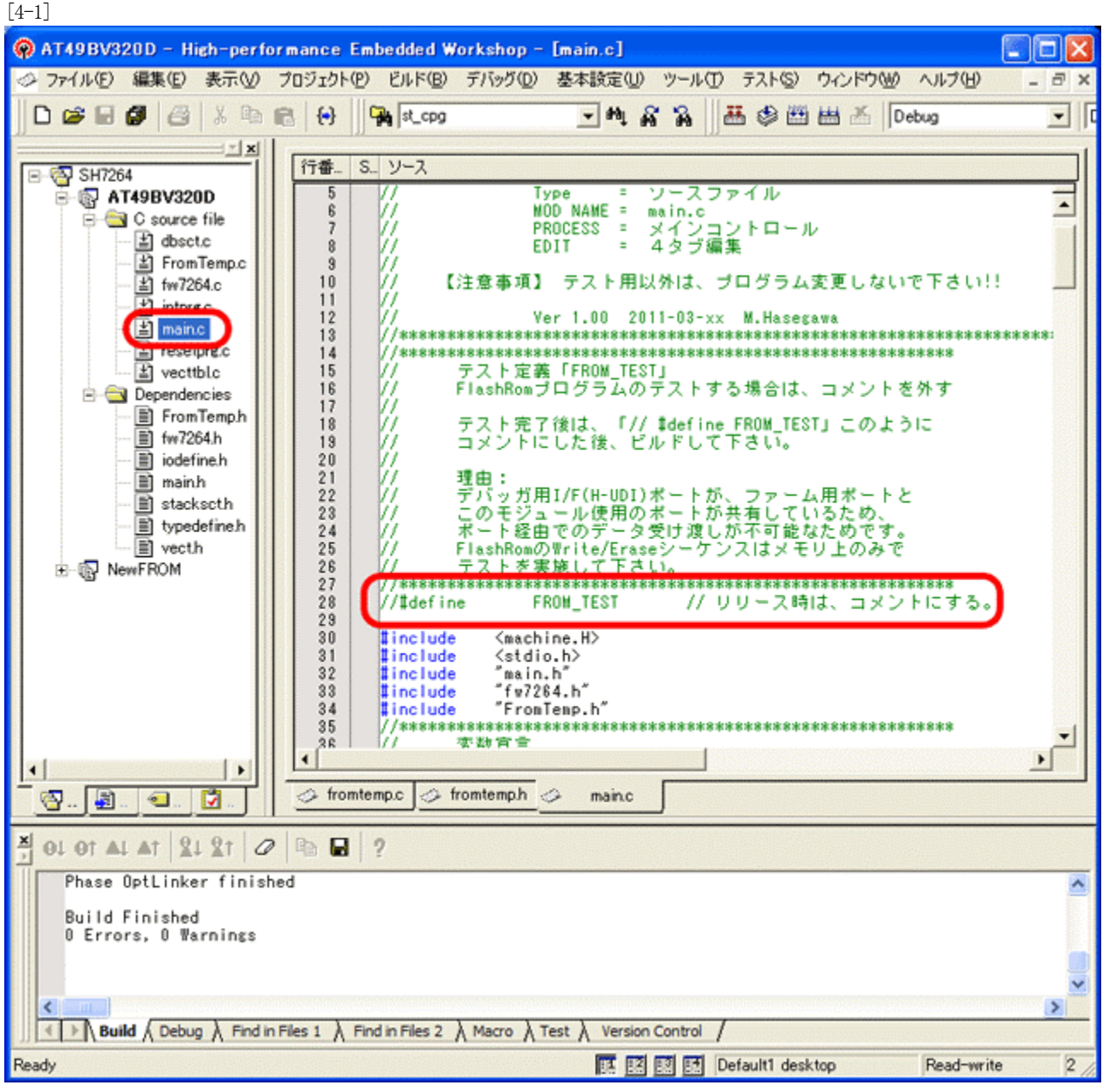

1) モジュール「main.c」の 「// #define FROM\_TEST」をコメ ントします。

- Hewメニューの <ビルド>-<ビルド>を指示 します。
- 3)「0 Errors 0 Warning」を確認し ます。

2. デバッガ用コントロールソフト「DEF」にFlashROMプログラムの登録をします。

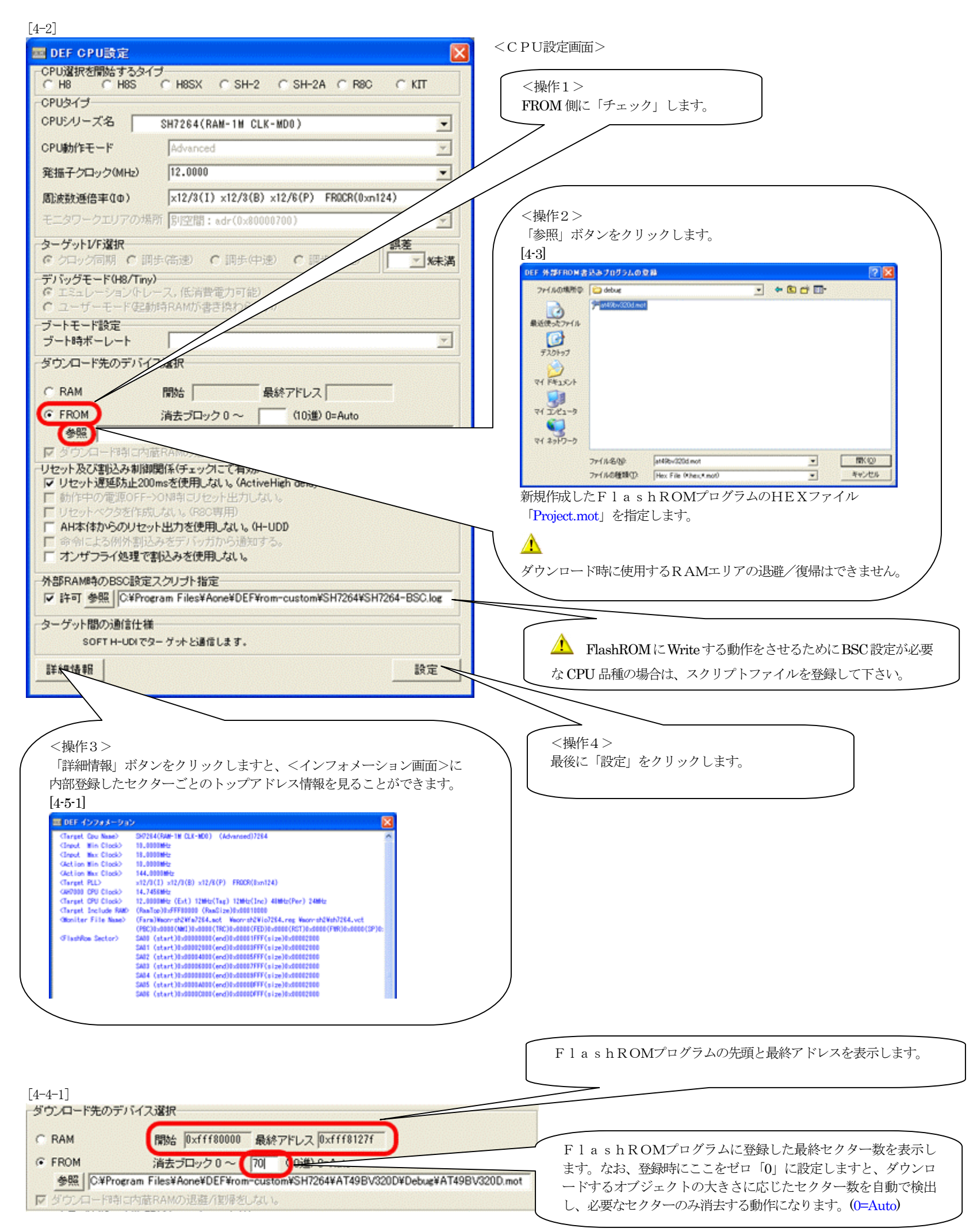

# 【作成したFlashROMプログラムの最終確認をします】

1. デバッガ用コントロールソフト「DEF」を「Start」後、FlashROMに、ダウンロードします。

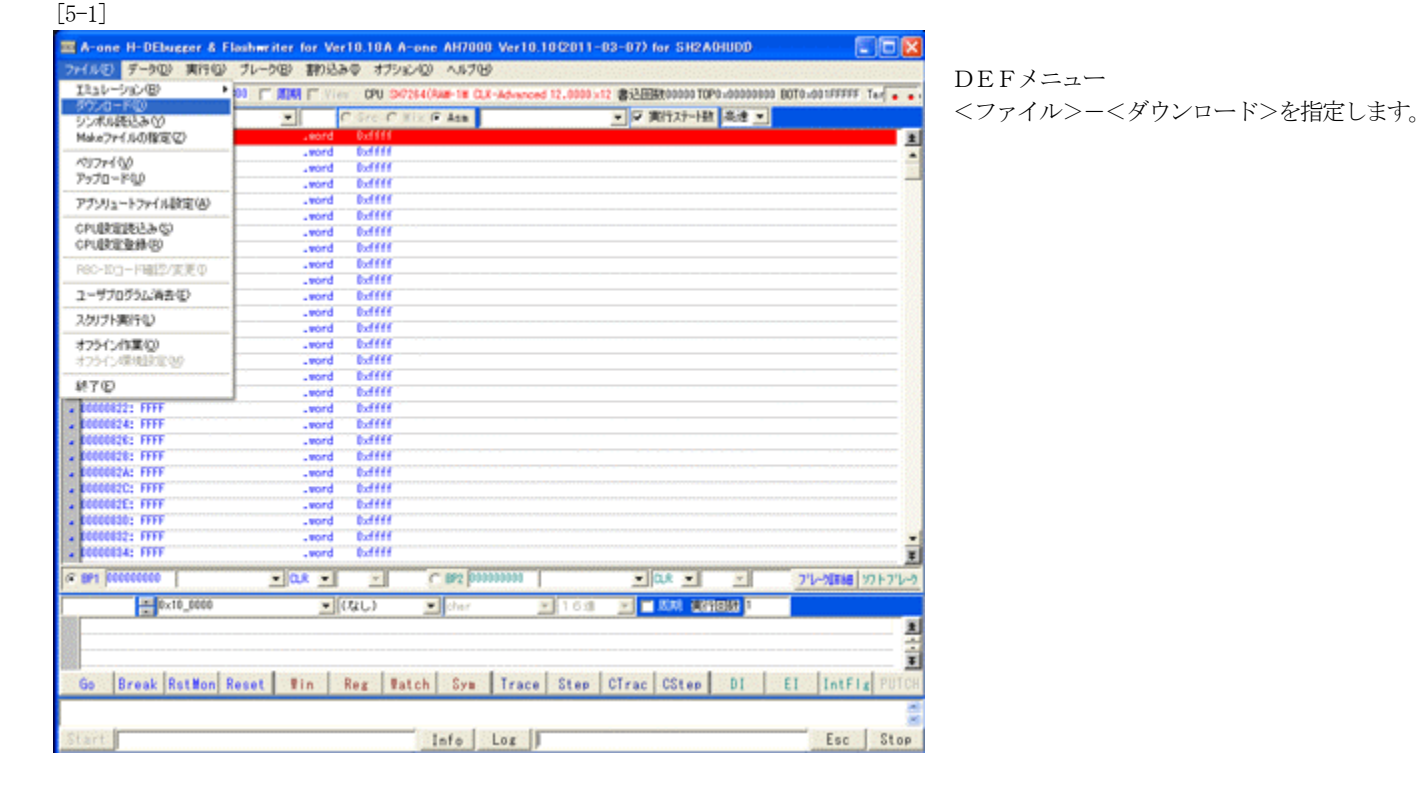

[5-2] DEF ヘキサプアブソリュートファイル 指定でのダウンロード ファイルの場所中. 🗀 FROM - + 🗈 🗗 🗖 #sh7264\_ROM m 泉近使ったファイル 5201-97 TH FALSCH 71 I.K1-9 -C16\$ 17 77-11-名位 ab7254 ROM mot • THE CO Hex File (\*hex,\*.mot) ファイルの種類の • キャンセル

[5-3] A-one H-DEbugger & Flashwriter for Ver10.10A A-one AH7000 Ver10.10(2011-02-15) for SH2A(HUDD ファイルモ データロ 東行日 ブレータロ 割り込み中 オブルンロ ヘルブゼ ロード中 割込 15 PC 0000000 「原用 「アッティ DPU SPC544048-18 Q.X 00000 BOTO-003FFFFF TargetM OPU (3)(7)64 書込回時100000 TOP0.00 00 ・ 戸 実行ステート数 高速 ・ ro C Mix @ Asm ri,ri ri,ri ri,ri ri,ri 04: 3038 0042 0000 0062 0000 0082 1010 0042 1010 0022 1010 0022 1010 0022 1010 0122 1010 0122 1010 セクターイレーズ r1,8(bd,r1) r1,8(bd,r1) r1,8(bd,r1) r1,8(bd,r1) r1,8(bd,r1) r1,8(bd,r1) r1,8(bd,r1) r1,8(bd,r1) r1,8(bd,r1) 
 0818:
 1018

 0818:
 1018

 0818:
 1018

 0812:
 1018

 0812:
 1018

 0820:
 1018

 0822:
 1018

 0822:
 1018

 0822:
 1018

 0822:
 1018

 0822:
 1018

 0822:
 1018

 0822:
 1018

 0822:
 1018

 0822:
 1018

 0822:
 1018

 0822:
 1018

 0822:
 1018

 0822:
 1018

 0822:
 1018

 0822:
 1018

 0822:
 1018

 0822:
 1018

 0830:
 1018

 0830:
 1018
 1.60.4. (1,003,01) (1,003,01) (1,003,01) (1,003,01) (1,003,01) (1,003,01) (1,003,01) (1,003,01) · 8P1 000000000 • CLR • フレークロレーター - BP2 00000000 • Q.R • × FronError (なし) • cha ▼ 1.6進 × Ì Go Break RstWon Reset Win Reg Watch Syn Trace Step CTrac CStep DI EI IntFig PUT Info Log Esc Stop

FlashROM内にロケートされたプログラムを選択します。

<動作状況>

- 1) 【書き込みプログラムの転送】
- 2) 【セクターイレーズ】
- 3) 【ユーザーモードでダウンロード】
- と、順次メッセージBOX表示され、処理が進行します。

| 00800      | _Start | llo 💌         | @ Src C Mix (                                                                                                  | C Asm start7284h.c                             | • <b>[</b> ] 実行ステート | 敵 高速 💌                |                    |       |
|------------|--------|---------------|----------------------------------------------------------------------------------------------------|------------------------------------------------|---------------------|-----------------------|--------------------|-------|
| 00000800:  | 24     | VERTEL():     |                                                                                                    |                                                |                     | EF レジスタ SH            | 2/A                | ×     |
| 100000000: | 26     | 858(          | mov.1 8(vbrtbl,pc                                                                                              | :),r0 *); // VERTEL                            | SR                  | 00F032                | 10 FPU             | 215   |
| 00000802:  | 27     | asa("         | ldo r0,vbr                                                                                                    | 0:                                             | PC                  | 000000800             | PR OFFF80DE0       | and ( |
| 00000804:  | 28     | asa("         | add \$4,r0                                                                                                    | -): // SP                                      | RO                  | 000000000             | R8 005010401       | -3    |
| 10101808*  | 23     | 858(          | nov. i Sru, sp                                                                                                 | r) r8 "): // Baillan():                        | R1                  | 0FFFC08D0             | R8 01490F22F       | -     |
| :40800000  | 31     | 458("         | isr 8r8                                                                                                    | "):                                            | P2                  | 0000000EA             | R10 000000000      | -3    |
| 0000080C:  | \$2    | asa("         | nop                                                                                                    |                                                | 0.0                 | 8000000FA             | P11 010000000      | -1    |
| 0000080E:  | 33     | asa("         | sov.1 8(ssin.pc).                                                                                              | r8 "); // _main();                             | No<br>D.4           | 000000000             | P10 0001201        | -3    |
| 00000810:  | 34     | ase("         | jap 8r8                                                                                                    | *):                                            | K4                  | OFFFEZUU4             | K12 005010401      | _     |
| 0000812:   | 35     | 858("         | nop                                                                                                    | 0:                                             | R5                  | OFFFE2008             | K18 01490F82F      | _8    |
| 10101814:  | 25     | asa(          | Jone Builles                                                                                                   |                                                | R6                  | 080000050             | R14 000000000      | _8    |
| 10000824:  | 38     | asa("aa int   | long main                                                                                                    |                                                | R7                  | 000000000             | SP 0FFF90000       | _8    |
| 00000828:  | 39     | ase("vbrtb1;  | . Ione VBRTBL                                                                                                  | - Di                                           | MACH                | 0303388B2             | MACL 0AE4548D1     |       |
| 0000082C:  | 40     | 1             |                                                                                                    |                                                | GBR                 | 000000000             | VBR 000000000      | - 8   |
|            | 41     | //*********   | *****                                                                                                    | ****                                           | TBR                 | 0303388B2             | RegisterBank       |       |
|            | 42     | // Waitlms(   | ) デフォルトPLL 1Φ×                                                                                                 | CLK=12.0×4                                     |                     | a construction of the |                    | _     |
|            | 43     | //            | キャウンユ悪功                                                                                                    | ******                                         |                     |                       |                    |       |
|            | 45     | void Waitlas( | )                                                                                                    | // las 971-342- (                              | 48,000MHz)          |                       |                    |       |
| 00000830:  | 46     | (             |                                                                                                    |                                                |                     |                       |                    |       |
| 10000830:  | 47     | asa("         | nov.1 8(tins.pc).                                                                                              | rt ();                                         |                     |                       |                    |       |
| 0000882:   | 48     | asm(" wait:   |                                                                                                    | );                                             |                     |                       |                    |       |
| 00000882:  | 49     | asa("         | dt r1                                                                                                    | "); // 1 clock                                 |                     |                       |                    |       |
| 00000834:  | 50     | 858(          | bra send                                                                                                    | 7; // 3 clock                                  |                     |                       |                    |       |
| 001 000001 | 1 000  | - 10          |                                                                                                    | C 000 00100000                                 |                     |                       | are arrest unit at | Col.  |
| Del papero | 1 400  | <u> </u>      |                                                                                                    | Est horgonara                                  |                     |                       | 710-70#### 77F7    | 1-9   |
| 30300      | - 0    |               | メモリダンプ                                                                                                    | char 🔹 16;                                     | # 💌 🗆 周期 美          | 行回数                   | adr{0x0}           |       |
| 00000000:  |        | 80 00 08      | 00 FF F9 00 00 00 00 0                                                                                         | 8 50 00 00 08 50                               | PP                  |                       |                    |       |
| 0000010:   |        | 80 00 08      | 60 00 00 08 50 00 00 0                                                                                         | 8 70 00 00 08 50F                              | ·PP                 |                       |                    |       |
| 0000020:   |        | 00 00 08      | 50 00 00 08 80 00 00 00                                                                                        | 8 30 00 00 08 50  P<br>8 50 00 00 08 50   P. 5 | D D                 |                       |                    |       |
| 00000040:  |        | 00 00 08      | 50 00 00 08 50 00 00 0                                                                                         | 8 50 00 00 08 50 Jun Prove                     | PP                  |                       |                    |       |
| 0000050-   |        | 00 00 08      | 50 00 00 08 50 00 00 0                                                                                         | 8 50 00 00 08 50  PF                           | PP                  |                       |                    |       |
|            |        |               | and a second second second second second second second second second second second second second second second |                                                |                     |                       |                    |       |

#### <最終確認画面>

全て正常終了しますと、オブジェクトが外部Flash ROMに登録され、このような初期画面になります。

# ⚠

\_\_\_\_ 2. 御願い

本説の方法で、フラッシュROM品種を追加した場合、必ず、プロジェクトのバックアップすることを御願いします。 今回は「c:¥Program Files¥Aone¥DEF¥rom\_custom」で作成する例で記述しましたが「¥rom\_custom」をホルダごと別のディレクトリに貼り付けても作成できます。 つまり、ユーザーアプリのプロジェクトごとに管理するのも一案かもしれません。追加作成したプロジェクトは、ユーザー様の責任のもとで管理願います。

以上で、外付けFlashROMの品種追加作業が終了です。